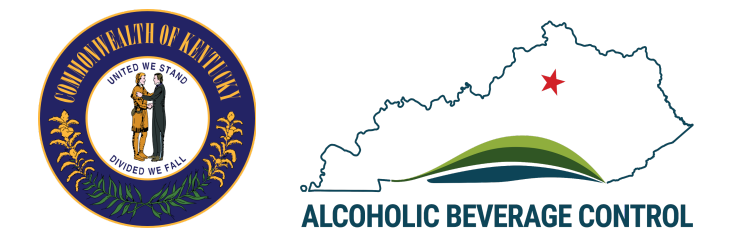

# Kentucky Alcoholic Beverage Control (ABC) Licensing Portal

User Guide: Applicants & Licensees

# **Table of Contents**

| Table of Contents                                  | 2  |
|----------------------------------------------------|----|
| Google Chrome Download                             | 3  |
| Help & Support                                     | 3  |
| ABC Licensing Portal Services Overview             | 3  |
| ABC Licensing Portal Login/Registration            | 5  |
| Generate Reports                                   | 6  |
| Brand Registration                                 | 8  |
| License Lookup                                     | 8  |
| Quota Package Availability                         | 10 |
| Raise Complaints                                   | 11 |
| Add Personal Details                               | 12 |
| Claim and Add Business                             | 13 |
| Add Business Sites                                 | 16 |
| Add Owner/Office Information and Business Contacts | 17 |
| New License Application                            | 19 |
| Update License Application                         | 27 |
| Submit License Renewal                             | 28 |
| License Download                                   | 35 |
| Withdraw License Application                       | 36 |
| Request Ownership Change                           | 37 |
| Add-On Licenses                                    | 38 |
| Request for License Dormancy                       | 39 |
| Surrender License                                  | 40 |
| Expanded Premise Request                           | 41 |

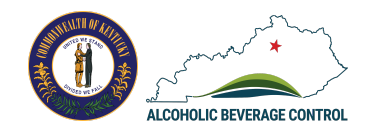

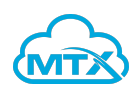

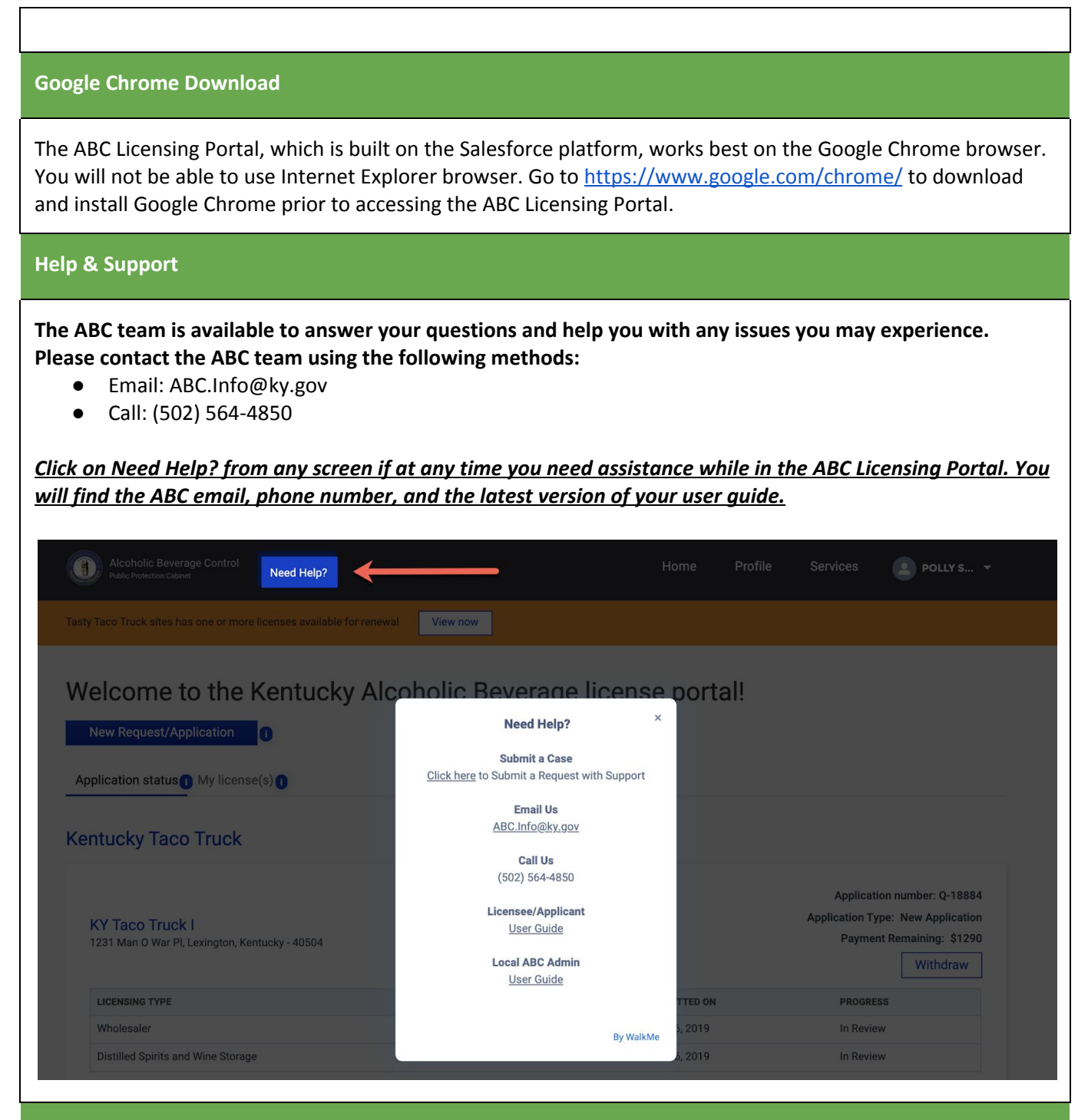

## **ABC Licensing Portal Services Overview**

Kentucky Alcoholic Beverage Control (ABC) has moved to a fully digital license and renewal application process on the Salesforce platform. The ABC Licensing Portal will be used to review, approve and deny applications per local ordinances. Visit the Kentucky Alcoholic Beverage Control (ABC) Portal at

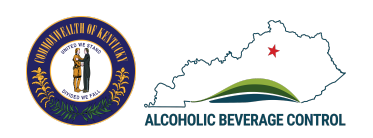

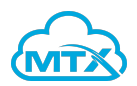

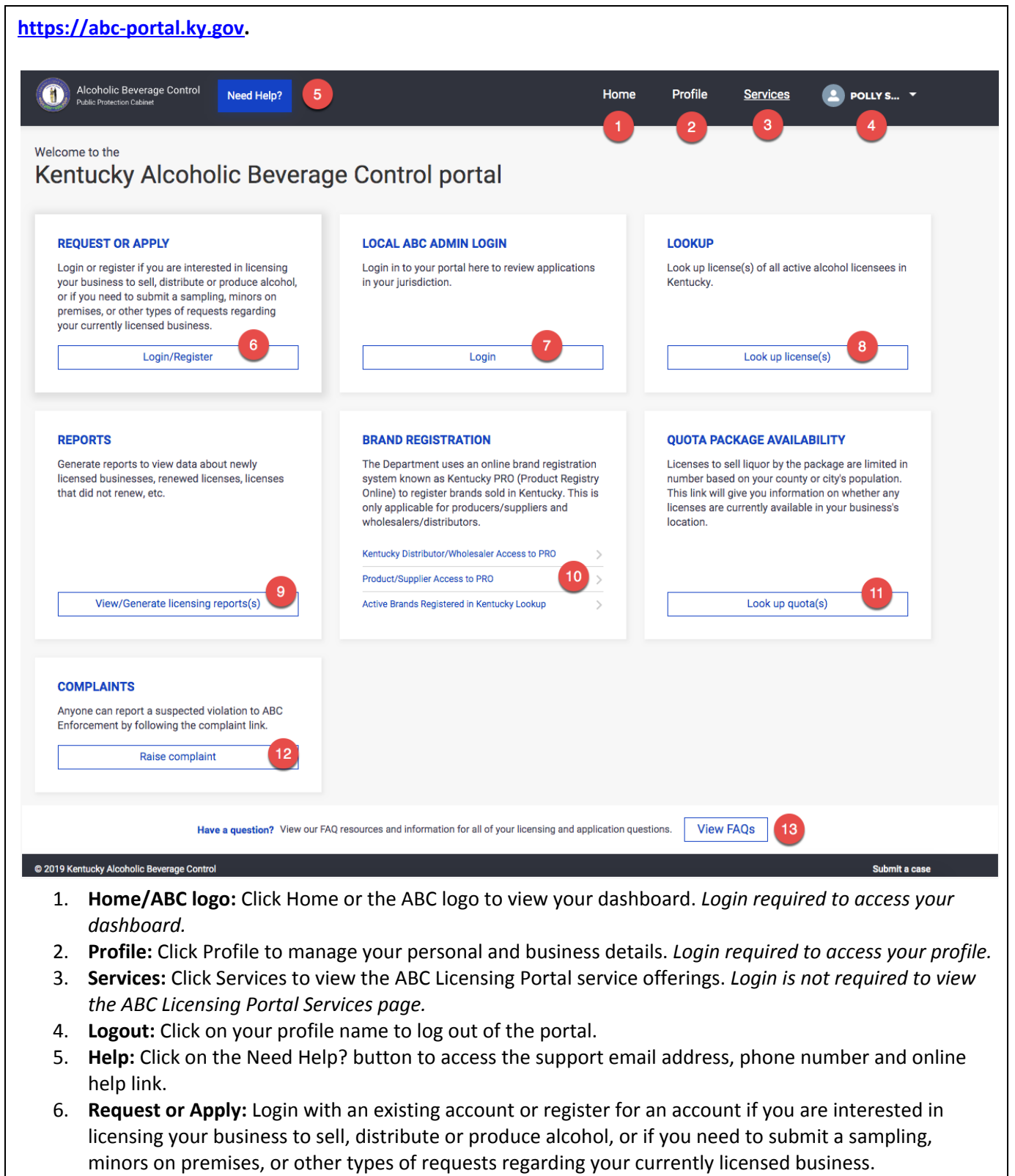

7. Local ABC Admin Login: If you are a Local ABC Admin, you will need to login to access applications

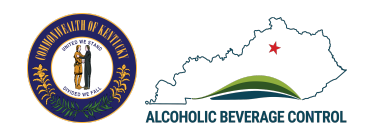

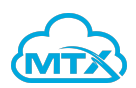

pending your approval.

- 8. **Lookup:** Run a quick search for license(s) of all active alcohol licensees in Kentucky. *Login is not required.*
- 9. **Reports:** Generate reports to view data for newly licensed businesses, renewed licenses, licenses that did not renew, etc.
- 10. **Brand Registration:** The Department uses an online brand registration system known as Kentucky PRO (Product Registry Online) to register brands sold in Kentucky. This is only applicable for producers/suppliers and wholesalers/distributors. *Click on the links to be directed to alternative sites.*
- 11. **Quota Package Availability:** Licenses to sell liquor by the package are limited in number based on your county or city's population. This link will give you information on whether any licenses are currently available in your business's location. *Login is not required.*
- 12. Complaints: Report a suspected violation to ABC Enforcement. Login is not required.
- 13. FAQs: Click View FAQs to view the ABC Licensing Portal resources and information regarding licensing and application questions.

**ABC Licensing Portal Login/Registration** 

### REQUEST OR APPLY

Login or register if you are interested in licensing your business to sell, distribute or produce alcohol, or if you need to submit a sampling, minors on premises, or other types of requests regarding your currently licensed business.

Login/Register

 Go to the Kentucky Alcoholic Beverage Control (ABC) Portal at <u>https://abc-portal.ky.gov</u>. Click on the Login/Register button from the Services page.

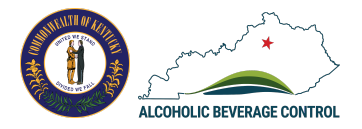

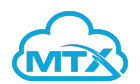

| Citizen (or) Busines                                                                                                    | ss Partner Sigr                                                                                                    | ı İn                                                                                                    | W                                                                                                    | ARNING                                                                                       | of the Commonwealt                                       |
|----------------------------------------------------------------------------------------------------|----------------------------------------------------------------------------------------------------|----------------------------------------------------------------------------------------------------|----------------------------------------------------------------------------------------------------|----------------------------------------------------------------------------------------------|----------------------------------------------------------|
| Sign in with your Kentucky On                                                                                                    | line Gateway Account                                                                                                    | t.                                                                                                    | of                                                                                                    | Kentucky. This is to notify<br>thorized to use this site, or                                 | you that you are only any information                    |
| L Email Address                                                                                                    |                                                                                                    |                                                                                                    | pi<br>pi                                                                                                    | cessed through this site, fo<br>irpose. Unauthorized access<br>ersonal and confidential info | or its intended<br>s or disclosure of<br>prmation may be |
| Enter Email Address                                                                                                    |                                                                                                    |                                                                                                    | pi                                                                                                    | inishable by fines under sta                                                                 | ite and federal law.                                     |
| Password                                                                                                    | Forgot/Res                                                                                                    | set Password?                                                                                                    | e                                                                                                    | cess of your authorization                                                                   | may also be                                              |
| Enter Password                                                                                                    |                                                                                                    |                                                                                                    | Cr<br>Ke                                                                                                    | iminally punishable. The Co<br>entucky follows applicable fo                                 | ommonwealth of<br>ederal and state                       |
|                                                                                                    | SIG                                                                                                    | N IN 2                                                                                                    | gi                                                                                                    | idelines to protect the info<br>unauthorized access.                                         | rmation from misus                                       |
|                                                                                                    |                                                                                                    |                                                                                                    |                                                                                                    |                                                                                              |                                                          |
| Resend Account Verification Er                                                                                                    | mail                                                                                                    |                                                                                                    | Don't a                                                                                                    | lready have a Kentucky Onl                                                                   | line Gateway Citizen                                     |
|                                                                                                    |                                                                                                    |                                                                                                    | Accour                                                                                                    | it?                                                                                          |                                                          |
|                                                                                                    |                                                                                                    |                                                                                                    |                                                                                                    |                                                                                              |                                                          |
|                                                                                                    |                                                                                                    |                                                                                                    |                                                                                                    | Create An Ac                                                                                 | count                                                    |
|                                                                                                    |                                                                                                    |                                                                                                    |                                                                                                    |                                                                                              |                                                          |
| . Click on the Sign In I                                                                                                    | button if alread                                                                                                    | v have an accour                                                                                                    | nt associated                                                                                                    | with the ABC Licensi                                                                         | ing Portal.                                              |
| Click the Create Acc                                                                                                    | ount button if t                                                                                                    | ,<br>bic ic tha firct tin                                                                                                    | ne vou have a                                                                                                    | crossed the ABC Lic                                                                          | ensing Portal                                            |
|                                                                                                    |                                                                                                    |                                                                                                    |                                                                                                    |                                                                                              | Choing i Ortan                                           |
|                                                                                                    |                                                                                                    |                                                                                                    | /                                                                                                    |                                                                                              | C C                                                      |
| ase complete your                                                                                                    | Kentucky On                                                                                                    | line Gateway                                                                                                    | Profile                                                                                                    |                                                                                              | C                                                        |
| ase complete your                                                                                                    | Kentucky On                                                                                                    | line Gateway                                                                                                    | Profile                                                                                                    |                                                                                              | C                                                        |
| ase complete your                                                                                                    | Kentucky Online Gateway (K                                                                                                    | OG) Account, please click here                                                                                                    | Profile                                                                                                    |                                                                                              |                                                          |
| If you already have an existing<br>password OR click on the CANCEL                                                                                                    | Kentucky Online Gateway (K<br>button below to log into yo                                                                                                    | Iline Gateway                                                                                                    | Profile<br>to reset your                                                                                                    |                                                                                              |                                                          |
| Concern the create Accernate Accernate Ac | Kentucky Online Gateway (K<br>button below to log into yo                                                                                                    | OC) Account, please click <u>here</u><br>ur account.                                                                                                    | Profile<br>to reset your                                                                                                    |                                                                                              | -                                                        |
| <ul> <li>Chick the create Acc</li> <li>ase complete your</li> <li>If you already have an existing password OR click on the CANCEL</li> <li>Please fill out the form below and clic All fields with * are required.</li> </ul>                                                                                                    | Kentucky Online Gateway (K<br>button below to log into you<br>ck Sign Up when finished.                                                                             | OG) Account, please click <u>here</u><br>ur account.                                                                                                    | to reset your                                                                                                    |                                                                                              | -                                                        |
| Concern the create Accern ase complete your     If you already have an existing password OR click on the CANCEL     Please fill out the form below and clic     All fields with * are required.     * First Name                                                                                                    | Kentucky Online Gateway (K<br>button below to log into you<br>ck Sign Up when finished.                                                                             | OC) Account, please click <u>here</u><br>ur account.                                                                                                    | to reset your                                                                                                    |                                                                                              |                                                          |
| Concern the create Accern ase complete your     If you already have an existing password OR click on the CANCEL     Please fill out the form below and clic     All fields with * are required.     First Name                                                                                                    | Kentucky Online Gateway (K<br>button below to log into you<br>ck Sign Up when finished.<br>Middle Name                                                              | OG) Account, please click <u>here</u><br>ur account.<br>* Last Name                                                                                                    | to reset your                                                                                                    |                                                                                              |                                                          |
| Concern a concern and the concern and the | Kentucky Online Gateway (K<br>button below to log into yo<br>ck Sign Up when finished.                                                                              | OG) Account, please click here<br>ur account.<br>* Last Name                                                                                                    | to reset your                                                                                                    |                                                                                              |                                                          |
| Concern a concern and the concern and the | Kentucky Online Gateway (K<br>button below to log into yo<br>ick Sign Up when finished.                                                                             | COG) Account, please click <u>here</u><br>• Last Name<br>/erify E-Mail Address                                                                                                 | to reset your                                                                                                    |                                                                                              |                                                          |
| Concern the create Accern ase complete your     If you already have an existing password OR click on the CANCEL     Please fill out the form below and clic     All fields with * are required.     First Name     E-Mail Address     Password                                                                                                    | Kentucky Online Gateway (K<br>button below to log into you<br>ick Sign Up when finished.                                                                            | COC) Account, please click <u>here</u><br>ur account.<br>* Last Name<br>ferify E-Mail Address                                                                                  | to reset your                                                                                                    |                                                                                              |                                                          |
| Concern the create Accern ase complete your     If you already have an existing password OR click on the CANCEL     Please fill out the form below and clic     All fields with * are required.     First Name     E-Mail Address     Password                                                                                                    | Kentucky Online Gateway (K<br>button below to log into you<br>ick Sign Up when finished.                                                                            | COC) Account, please click here<br>ur account.<br>* Last Name<br>ferify E-Mail Address                                                                                         | to reset your                                                                                                    |                                                                                              |                                                          |
| Concern as a concern of the concern of the con | Kentucky Online Gateway (K<br>button below to log into yo<br>ick Sign Up when finished.                                                                             | OG) Account, please click here<br>* Last Name<br>/erify E-Mail Address<br>/erify Password                                                                                      | to reset your                                                                                                    |                                                                                              |                                                          |
| Concern the create Accern ase complete your     If you already have an existing password OR click on the CANCEL     Please fill out the form below and clic     All fields with * are required.     First Name     E-Mail Address     Password     Mobile Phone     Street Address 1                                                                                                    | Kentucky Online Gateway (K<br>button below to log into yo<br>ick Sign Up when finished.                                                                             | COG) Account, please click here<br>ur account.<br>* Last Name<br>//erify E-Mail Address<br>//erify Password                                                                    | to reset your                                                                                                    |                                                                                              |                                                          |
| Concern the cheate Accern ase complete your     Second Street Address 1                                                                                                    | Kentucky Online Gateway (K<br>button below to log into yo<br>ick Sign Up when finished.<br>Middle Name                                                              | COC) Account, please click here<br>ur account.<br>* Last Name<br>erify E-Mail Address<br>ferify Password<br>nguage Preference<br>nglish<br>eet Address 2                       | to reset your                                                                                                    |                                                                                              |                                                          |
| Check the create Acc ase complete your     If you already have an existing     password OR click on the CANCEL Please fill out the form below and clic All fields with * are required.     First Name     E-Mail Address     Password     Mobile Phone     Street Address 1     City                                                                                                    | Kentucky Online Gateway (K<br>button below to log into yo<br>ick Sign Up when finished.                                                                             | Iline Gateway                                                                                                    | To reset your                                                                                                    |                                                                                              |                                                          |
| City     City     City                                                                                                    | Kentucky Online Gateway (K<br>button below to log into yo<br>ick Sign Up when finished.                                                                             | COC) Account, please click here<br>ur account.<br>* Last Name<br>rerify E-Mail Address<br>ferify Password<br>nguage Preference<br>nglish<br>eet Address 2<br>tte<br>entucky    | to reset your<br>to reset your<br>to zip Code                                                                                                    |                                                                                              |                                                          |
| City Question                                                                                                    | Kentucky Online Gateway (K<br>button below to log into yo<br>ick Sign Up when finished.                                                                             | Iline Gateway OG) Account, please click here ur account. Last Name rerify E-Mail Address rerify Password nguage Preference nglish eet Address 2 tte entucky unswer             | to reset your<br>to reset your                                                                                                    |                                                                                              |                                                          |
| Check the create Accel     ase complete your     o If you already have an existing     password OR click on the CANCEL     Please fill out the form below and clic     All fields with * are required.     First Name         E-Mail Address         First Name         Street Address 1         City         In what city were you born? (Enter full and the set of the set of t | Kentucky Online Gateway (K<br>button below to log into yo<br>ick Sign Up when finished.<br>Middle Name<br>V<br>Lar<br>Er<br>Str<br>Str<br>Str<br>Mame of city only) | Iline Gateway OG) Account, please click here ur account. Last Name rerify E-Mail Address rerify Password nguage Preference nglish eet Address 2 tte entucky snswer             | to reset your                                                                                                    |                                                                                              |                                                          |
| City     City    | Kentucky Online Gateway (K<br>button below to log into yo<br>ick Sign Up when finished.<br>Middle Name<br>V<br>Lai<br>Er<br>Str<br>Str<br>Str<br>Str<br>Str         | Iline Gateway OG) Account, please click here ur account.  * Last Name ferify E-Mail Address ferify Password inguage Preference inglish eet Address 2 ite entucky inswer inswer | <pre>Profile to reset your to reset your  to Zip Code to Intervent to the second second secon</pre> |                                                                                              |                                                          |
| City     City    | Kentucky Online Gateway (K<br>button below to log into yo<br>ick Sign Up when finished.<br>Middle Name                                                              | Iline Gateway                                                                                                    | roreset your                                                                                                    |                                                                                              |                                                          |
| City     Question     In what city were you born? (Enter full of                                                                                                    | Kentucky Online Gateway (K<br>button below to log into yo<br>ick Sign Up when finished.                                                                             | Iline Gateway                                                                                                    | to reset your<br>to reset your<br>to reset your<br>to reset your<br>to reset your                                                                                                    |                                                                                              |                                                          |

Generate Reports

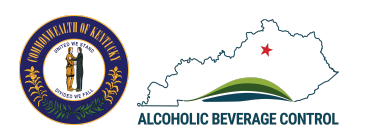

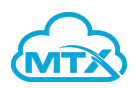

| REPOR                           | ITS                                                   |                              |                          |
|---------------------------------|-------------------------------------------------------|------------------------------|--------------------------|
| Generat<br>licensed<br>that did | e reports to vie<br>d businesses, r<br>not renew, etc | ew data abou<br>enewed licen | t newly<br>ses, licenses |
|                                 |                                                       |                              |                          |
|                                 |                                                       |                              |                          |
|                                 |                                                       |                              |                          |
|                                 | View/Generate                                         | e licensing re               | ports(s)                 |

| To Date                             |   |                            |  |
|-------------------------------------|---|----------------------------|--|
| Dec 13, 2019                        |   |                            |  |
| Select County<br>Available          |   | Selected                   |  |
| Adair                               | • | Allen                      |  |
| Anderson                            | 4 |                            |  |
| Ballard                             |   |                            |  |
| Barren                              |   |                            |  |
| Bath                                |   |                            |  |
| Bell                                |   |                            |  |
| License Types <b>®</b><br>Available |   | Selected                   |  |
| Air Transporter                     |   | Authorized Public Consumpt |  |
| Bottling House or Bottling          | 4 |                            |  |
| Brewer                              |   |                            |  |
| Caterer                             |   |                            |  |
| Distilled Spirits and Wine          |   |                            |  |
| Distiller Class A                   |   |                            |  |
| Application Type                    |   |                            |  |
| New Licenses                        |   |                            |  |
|                                     |   | Cat Papart 3               |  |

- Go to the Kentucky Alcoholic Beverage Control (ABC) Portal at <u>https://abc-portal.ky.gov</u> and click on the View/Generate Licensing Report(s) button from the Services page. You do not need to register/login to complete this lookup.
- 2. Complete all the fields to filter the data in your report.
- 3. Click Get Report.

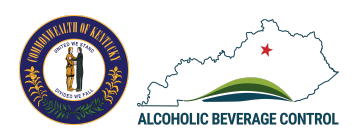

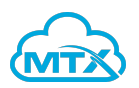

| Depar                  | tment of A         | lcoh     | ol Bever     | age Con          | trol              |
|------------------------|--------------------|----------|--------------|------------------|-------------------|
| Date: 11/20/2019 13:05 | :22                | w Licons | e report     |                  |                   |
|                        | 140                | w Licens | es report    |                  |                   |
|                        | From: 1            | 1/03/19  | To: 12/03/19 |                  |                   |
| County Name : Novemb   | per County         |          |              |                  |                   |
| Site Id : 12345747     |                    |          | Lie          | ensee and Partne | rs : PrecintTesti |
| DBA : November Rene    | ewal               |          |              |                  |                   |
| Premises Address :312  | 20 Highland Pointe |          |              |                  |                   |
| Dr Owensboro, Kentuc   | ky 42303           |          |              |                  |                   |
| License Number         | License Type       | Status   | Issue Date   | Renew Date       | Expiry Date       |
|                        |                    |          | 11/00/10     | 11/00/10         | 10/01/10          |

4. A Report document will be generated to reflect the data values you selected. You can download to save and/or print.

#### **Brand Registration**

#### BRAND REGISTRATION

The Department uses an online brand registration system known as Kentucky PRO (Product Registry Online) to register brands sold in Kentucky. This is only applicable for producers/suppliers and wholesalers/distributors.

Kentucky Distributor/Wholesaler Access to PRO

Product/Supplier Access to PRO

Active Brands Registered in Kentucky Lookup

 Go to the Kentucky Alcoholic Beverage Control (ABC) Portal at <u>https://abc-portal.ky.gov/</u>. From the Services page, click on the links within the Kentucky Product Registry Online (PRO), which is a brand registration system to register brands sold in Kentucky. *This is only applicable for producers/suppliers and wholesalers/distributors.*

## License Lookup

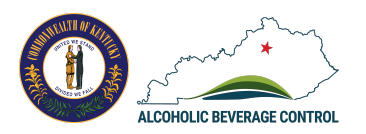

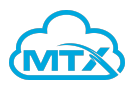

| LOOKUP<br>Look up license(s) of all active alcohol licensees in<br>Kentucky.<br>Look up license(s) |                                                                                          |                          | 1.                 | Go to the<br>Control (<br><u>https://a</u><br>look up l<br>license ir | (ABC) Portal at<br><u>abc-portal.ky.gov</u> and click of<br>icense(s) to look up all active<br>n Kentucky. <i>Login is not requ</i> | e alcoho |
|----------------------------------------------------------------------------------------------------|------------------------------------------------------------------------------------------|--------------------------|--------------------|-----------------------------------------------------------------------|----------------------------------------------------------------------------------------------------|----------|
| OOK<br>nter a                                                                                      | <b>UP CRITERIA</b><br>any of the below fields to search for an                           | existing business:       |                    |                                                                       |                                                                                                    |          |
| icen                                                                                               | se/DBA name                                                                              |                          |                    |                                                                       | Site ID                                                                                                    |          |
| Poll                                                                                               | y's Place                                                                                |                          |                    |                                                                       |                                                                                                    |          |
| icen                                                                                               | se number                                                                                | License type             |                    |                                                                       | Business type                                                                                                    |          |
| romi                                                                                               | icae etraat                                                                              |                          |                    |                                                                       |                                                                                                    |          |
| 125                                                                                                | 4 Main Street                                                                            |                          |                    |                                                                       |                                                                                                    |          |
| ity                                                                                                |                                                                                          | State                    |                    |                                                                       | County                                                                                                    |          |
| lexir                                                                                              | ngton                                                                                    | Kentucky                 |                    |                                                                       |                                                                                                    |          |
|                                                                                                    |                                                                                          |                          |                    |                                                                       | Adair                                                                                                    |          |
| Cle                                                                                                | ar Search 2                                                                              |                          |                    |                                                                       | Allen                                                                                                    |          |
| 2.<br>EARC<br>he fol<br>nothe<br>SITE                                                              | Enter information in<br>CH RESULTS<br>lowing results were found based on ye<br>r search. | any field within the Loc | USE THE FILTER ADD | a. Click Sea                                                          | arch.                                                                                                    |          |
| ID                                                                                                 | LICENSEE NAME                                                                            | DBA                      | TYPE               | ADDRESS                                                               |                                                                                                    |          |
| 2                                                                                                  | SAM'S EAST, INC.                                                                         | Sam's Club #8133         |                    | 4949 Houston                                                          | Rd,Florence,Kentucky,United States 3                                                                                                | Details  |
| 0                                                                                                  | TRADE WINDS TRANSIT, INC.                                                                | Trade Winds Transit Inc  |                    | 1065 Bloomfie                                                         | ld Rd,Bardstown,Kentucky,United States                                                                                              | Details  |
| 9                                                                                                  |                                                                                          | 105 South Liquors        |                    | 135 Park Plaza                                                        | a Blvd,Lebanon Junction,Kentucky,United                                                                                             | Details  |
| ,<br>1⊉                                                                                            | 105 SOUTH LIQUORS, INC.                                                                  |                          |                    | States                                                                |                                                                                                    |          |

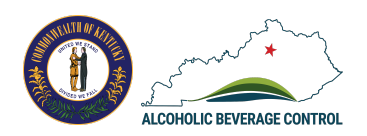

Г

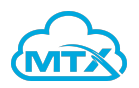

٦

| MYS EAST, INC.       Implies Information       Site Address<br>4949 Houston Rd       City<br>Florence       City<br>Florence         ensing County<br>rence       Site Address<br>4949 Houston Rd       Zip<br>2 Jip<br>Autropy       Zip<br>2 Jip       Jint 2 Jint 2 Jint                                                                                                    |                                          |                                     |          |             |                                 |              |
|----------------------------------------------------------------------------------------------------|------------------------------------------|-------------------------------------|----------|-------------|---------------------------------|--------------|
| id     Site Address<br>4949 Houston Rd     City<br>Florence       ensing County<br>renere     Resultion     resultion       untry<br>tet States     Premises Phone                                                                                                    | SAM'S EAST, INC.<br>Premises Information |                                     |          |             |                                 |              |
| Bising County<br>rennee     State<br>Kentucky     Zip<br>J102-1365       unty<br>tests     Premises Phone     Vermises Phone       sense Name<br>MS EAST, INC.     DBA Name<br>Sams Club #8133     Business Type       uiling Information     Sams Club #8133     Licensing County<br>BENTONVILLE       uiling Address<br>25W 8TH STREET     City<br>BENTONVILLE     Licensing County<br>BENTONVILLE       zip<br>27/76     Country<br>United States     Vermises Phone<br>States       ass Information     Silcensee Owner<br>No     Silcensee Owner<br>No       renses     Silcensee Owner<br>No     Silcensee Owner<br>No       e schmo     Silcensee Owner<br>No     Silcensee Owner<br>No       e schmo     Silcensee Owner<br>No     Silcensee Owner<br>No       e schmo     Silcensee Owner<br>No     Silcensee Owner<br>No       e schmo     Silcensee Owner<br>No     Silcensee Owner<br>No       e schmo     Silcensee Owner<br>No     Silcensee Owner<br>No       e schmo     Silcensee Owner<br>No     Silcensee Owner<br>No       e schmo     Silcensee Owner     Silcensee Owner<br>No       e schmo     Silcensee Owner     Silcensee Owner       e schmo     Silcensee Owner     Silcensee Owner       e schmo     Silcensee Owner     Silcensee Owner       Silcensee Owner     Silcensee Owner     Silcensee Owner       Silcensee Owner     Silcensee Owner     Silcensee                                                                                                    | Site Id<br>2                             | Site Address<br>4949 Houston Rd     |          |             | City<br>Florence                |              |
| untry<br>ted StatesPersises Phonesiness InformationDBA Name<br>Sam S Club #8133Buiness Typeuiling InformationSines Typeuiling Address<br>2 W8 TH STREETCity<br>BENTONVILLELicensing County<br>BENTONVILLEte<br>tasasZip<br>72716County<br>United Statesal Eate Owner<br>NoIs Licensee Owner<br>NoSinese Owner<br>Noal Eate OwnerLicensee Owner<br>NoSinese Owner<br>Noe schmoLicensee Owner<br>NoSinese Owner<br>Noe schmo <t< td=""><td>Licensing County<br/>Florence</td><td>State<br/>Kentucky</td><td></td><td></td><td>Zip<br/>41042-1365</td><td></td></t<>                                                                                                    | Licensing County<br>Florence             | State<br>Kentucky                   |          |             | Zip<br>41042-1365               |              |
| siness Information  PBA Name Sams Club #8133  Clty EnsrinoviLLE  Clty EnsrinoviLLE  Zlp 72716  Country United States  Country United States  Country United States  Country United States  Country United States  Country Country Coun | Country<br>United States                 | Premises Phone                      |          |             |                                 |              |
| Base Name<br>Sams Club #8133     Business Type       tilling Information     City<br>BENTONVILLE     Licensing County<br>BENTONVILLE       tassas     Zip<br>72716     Country<br>United States       ase Information     Is Licensee Owner<br>No       al Estate Owner     No       No       e echmo       censes       censes       cense       cense                                                                                                    | Business Information                     |                                     |          |             |                                 |              |
| Sing Address<br>2 SW 8TH STREET       City<br>BENTONVILLE       Licensing County<br>BENTONVILLE         ste<br>ansas       Zjp<br>727.6       County<br>United States         see Information<br>al Estate Owner<br>No       Sincensee Owner<br>No       Sincensee Owner<br>No         stransa       Is Licensee Owner<br>No       Sincensee Owner<br>No         otract NAME<br>ie e schmo       Is Licensee Owner<br>No       Sincensee Owner<br>No         otract NAME<br>ie schmo       Is Licensee Owner<br>No       Sincensee Owner<br>No         otract NAME<br>ie schmo       Sincensee Owner<br>No       Sincensee Owner<br>No         otract NAME<br>ie schmo       Is Licensee Owner<br>No       Sincensee Owner<br>No         otract NAME<br>ie schmo       Sincensee Owner<br>No       Sincensee Owner<br>No         otract NAME<br>ie schmo       Sincensee Owner<br>No       Sincensee Owner<br>No         otract NAME<br>ie schmo       Sincensee Owner<br>No       Sincensee Owner<br>No         otract NAME<br>ie schmo       Sincensee Owner<br>No       Sincensee Owner<br>No         otract NAME<br>ie schmo       Sincensee Owner<br>No       Sincensee Owner<br>No         otract NAME<br>ie schmo       Sincensee<br>No       Sincensee<br>No         otract NAME<br>ie schmo       Sincensee<br>No       Sincensee<br>No       Sincensee<br>No         otract NAME<br>ie schmo       Sincensee<br>No       Sincensee<br>No       Sincensee<br>No       Sincensee<br>No                                                                                                    | Licensee Name<br>SAM'S EAST, INC.        | <b>DBA Name</b><br>Sam's Club #8133 |          |             | Business Type                   |              |
| Illing Address<br>2 SW 8TH STREET     City<br>BENTONVILLE     Licensing County<br>BENTONVILLE       zip<br>72716     Country<br>United States       ase Information<br>al Estate Owner<br>No     Is Licensee Owner<br>No       at Estate Owner<br>No     Is Licensee Owner<br>No       e schmo     Is Licensee Owner<br>No       e schmo     Is Licensee Owner<br>No       enses     Is UENSE NUMBER       GENSE TYPE     LICENSE NUMBER       008-LP-1125     Active       Aug 6, 2019     Sep 1, 2019       Aug 31, 2020       ampling License     008-SP-1924       Active     Aug 6, 2019       Sep 1, 2019     Aug 31, 2020                                                                                                    | Mailing Information                      |                                     |          |             |                                 |              |
| Items       Zip<br>72716       Country<br>United States         ase Information       Is Licensee Owner<br>No       Is Licensee Owner<br>No         attens       Is Licensee Owner<br>No       Is Licensee Owner<br>No         enters       Is Licensee Owner<br>No       Is Verse         enters       Inters       Inters         enters       Inters       Inters         enters       <                                                                                                    | Mailing Address<br>702 SW 8TH STREET     | City<br>BENTONVILLE                 |          |             | Licensing County<br>BENTONVILLE |              |
| Is Licensee Owner<br>No       Is Licensee Owner<br>No       Is Licensee Owner<br>No <th< td=""><td><b>State</b><br/>Arkansas</td><td><b>Zip</b><br/>72716</td><td></td><td></td><td>Country<br/>United States</td><td></td></th<>                                                                                                    | <b>State</b><br>Arkansas                 | <b>Zip</b><br>72716                 |          |             | Country<br>United States        |              |
| Is Licensee Owner<br>No       Is Licensee Owner<br>No         ettners       Is Licensee Owner<br>No       Is Licensee Owner<br>No                                                                                                    | Lease Information                        |                                     |          |             |                                 |              |
| Inters       Inters         DNTACT NAME       ee schmo         ee schmo                                                                                                    | Real Estate Owner<br>No                  | <b>Is Licensee Owner</b><br>No      |          |             |                                 |              |
| DNTACT NAME         le schmo         enses         cense rype       LICENSE NUMBER       STATUS       ISSUED DATE       EFFECTIVE DATE       EXPIRE DATE         uota Retail Package       008-LP-1125       Active       Aug 6, 2019       Sep 1, 2019       Aug 31, 2020         Q Retail Malt Beverage Package       008-SP-1924       Active       Aug 6, 2019       Sep 1, 2019       Aug 31, 2020                                                                                                    | Partners                                 |                                     | <b>N</b> |             |                                 |              |
| e schmo<br>enses<br>CENSE TYPE LICENSE NUMBER STATUS ISUED DATE EFFECTIVE DATE EXPIRE DATE<br>uota Retail Package 008-LP-1125 Active Aug 6, 2019 Sep 1, 2019 Aug 31, 2020<br>Q Retail Malt Beverage Package 008-NQ-4138 Active Aug 6, 2019 Sep 1, 2019 Aug 31, 2020<br>ampling License 008-SP-1924 Active Aug 6, 2019 Sep 1, 2019 Aug 31, 2020                                                                                                    | CONTACT NAME                             |                                     |          |             |                                 |              |
| LICENSE TYPE       LICENSE NUMBER       STATUS       ISSUED DATE       EFFECTIVE DATE       EXPIRE DATE         uota Retail Package       008-LP-1125       Active       Aug 6, 2019       Sep 1, 2019       Aug 31, 2020         Q Retail Malt Beverage Package       008-SP-1924       Active       Aug 6, 2019       Sep 1, 2019       Aug 31, 2020         ampling License       008-SP-1924       Active       Aug 6, 2019       Sep 1, 2019       Aug 31, 2020                                                                                                    | joe schmo                                |                                     |          |             |                                 |              |
| CENSE TYPELICENSE NUMBERSTATUSISSUED DATEEFFECTIVE DATEEXPIRE DATEuota Retail Package008-LP-1125ActiveAug 6, 2019Sep 1, 2019Aug 31, 2020Q Retail Malt Beverage Package008-NQ-4138ActiveAug 6, 2019Sep 1, 2019Aug 31, 2020ampling License008-SP-1924ActiveAug 6, 2019Sep 1, 2019Aug 31, 2020                                                                                                    | Licenses                                 |                                     |          |             |                                 |              |
| uota Retail Package         008-LP-1125         Active         Aug 6, 2019         Sep 1, 2019         Aug 31, 2020           Q Retail Malt Beverage Package         008-NQ-4138         Active         Aug 6, 2019         Sep 1, 2019         Aug 31, 2020           ampling License         008-SP-1924         Active         Aug 6, 2019         Sep 1, 2019         Aug 31, 2020                                                                                                    | LICENSE TYPE                             | ICENSE NUMBER                       | STATUS   | ISSUED DATE | EFFECTIVE DATE                  | EXPIRE DATE  |
| Q Retail Malt Beverage Package         008-NQ-4138         Active         Aug 6, 2019         Sep 1, 2019         Aug 31, 2020           ampling License         008-SP-1924         Active         Aug 6, 2019         Sep 1, 2019         Aug 31, 2020                                                                                                    | Quota Retail Package                     | 008-LP-1125                         | Active   | Aug 6, 2019 | Sep 1, 2019                     | Aug 31, 2020 |
| ampling License 008-SP-1924 Active Aug 6, 2019 Sep 1, 2019 Aug 31, 2020                                                                                                    | NQ Retail Malt Beverage Package          | 008-NQ-4138                         | Active   | Aug 6, 2019 | Sep 1, 2019                     | Aug 31, 2020 |
|                                                                                                    | Sampling License (                       | 008-SP-1924                         | Active   | Aug 6, 2019 | Sep 1, 2019                     | Aug 31, 2020 |

4. Below the License Details, review the Premises information, business information, mailing information, lease information and partners and licenses.

Quota Package Availability

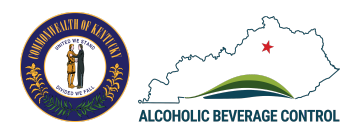

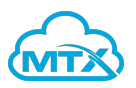

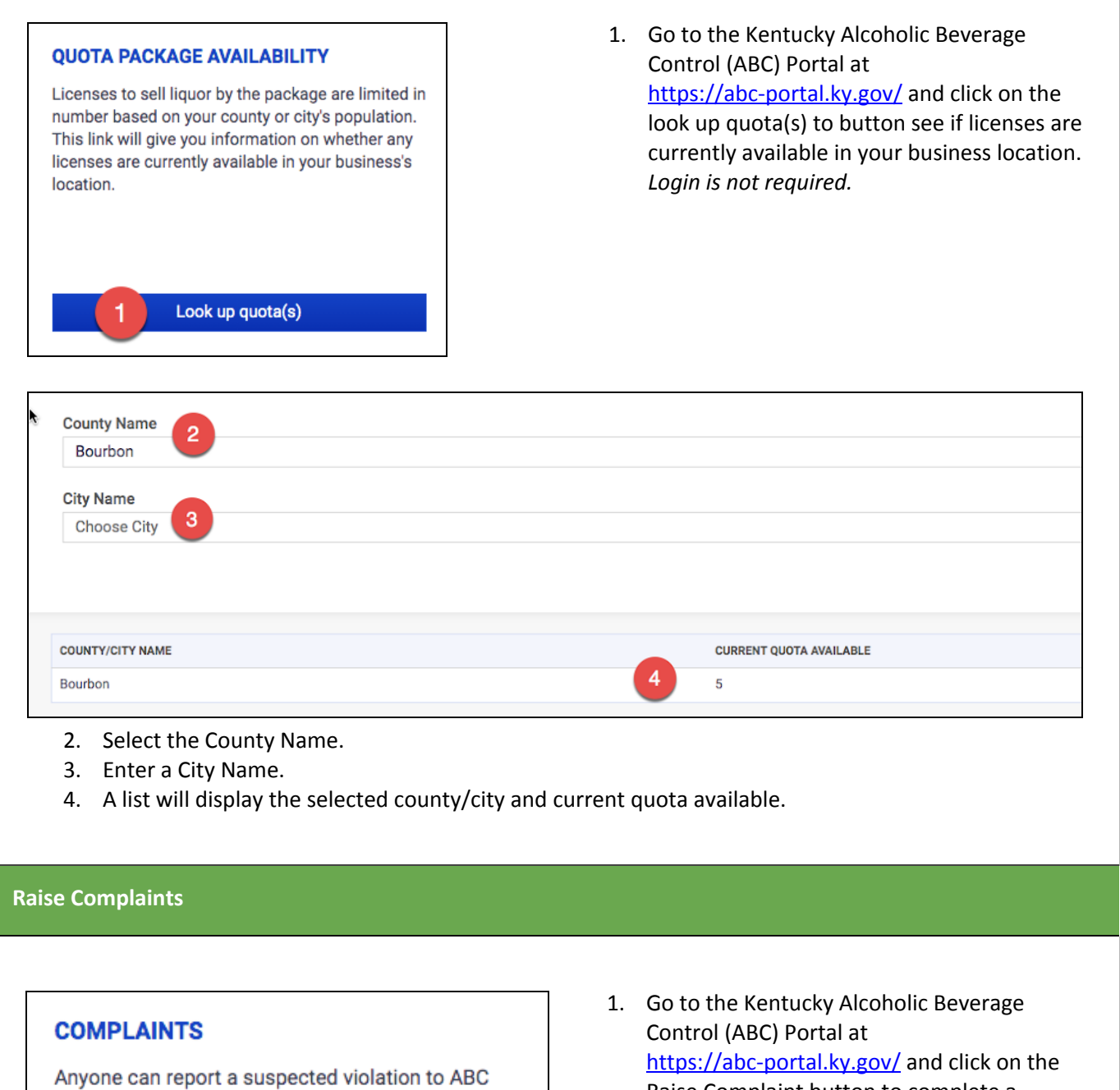

Enforcement by following the complaint link.

Raise complaint

Raise Complaint button to complete a complaint form. Login is not required.

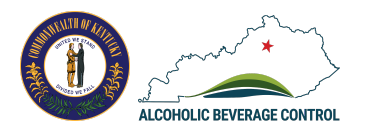

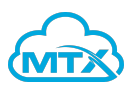

|                                                                                                    |                                                          | 1 2 | Complete fields Required fields are m   |
|----------------------------------------------------------------------------------------------------|----------------------------------------------------------|-----|-----------------------------------------|
| COMPLAINT DETAILS 2                                                                                                    |                                                          | Ζ.  | with red actoricks                      |
| lame of the business (DBA) *                                                                                                    | Name of individual (violator)*                           |     | with red asterisks.                     |
| ۵.                                                                                                    |                                                          | 3.  | Upload files that provide/show addition |
| If unknown, please enter Unknown                                                                                                    | If unknown, please enter Unknow                          |     | information about the complaint         |
| ddress of premises *                                                                                                    |                                                          |     | mormation about the complaint.          |
| ٩                                                                                                    |                                                          | 4.  | Click the submit complaint button.      |
| Search by a location name or address to automatically populate the address fields belo                                                                                                    | w (optional)                                             |     | •                                       |
| Address Unknown                                                                                                    |                                                          |     |                                         |
| Date and time                                                                                                    |                                                          |     |                                         |
| Date that you observed the violation*                                                                                                    | Time that you observed the vio                           |     |                                         |
| ä                                                                                                    |                                                          |     |                                         |
| Best time to observe future violations                                                                                                    |                                                          |     |                                         |
| Provide best day of the week or time of day for example, Friday evenings between 9pm and Midnight or Saturdays after 2am                                                                       |                                                          |     |                                         |
| Nature of complaint                                                                                                    |                                                          |     |                                         |
| Complaint details •                                                                                                    |                                                          |     |                                         |
|                                                                                                    |                                                          |     |                                         |
|                                                                                                    |                                                          |     |                                         |
| Provide any details available regarding Who. What and Where of the potential violation                                                                                                    |                                                          |     |                                         |
| • · · · · · · · · · · · · · · · · · · ·                                                                                                    |                                                          |     |                                         |
| Your details<br>Please enter your contact information below. Although not needed, your conta<br>moportant to us in conducting an investigation and we will do everything poss<br>confidential. | act information is very<br>ible to keep that information |     |                                         |
| First name                                                                                                    | Last name                                                |     |                                         |
|                                                                                                    |                                                          |     |                                         |
| Phone number                                                                                                    | Email address                                            |     |                                         |
|                                                                                                    |                                                          |     |                                         |
|                                                                                                    |                                                          |     |                                         |
| Document upload                                                                                                    |                                                          |     |                                         |
|                                                                                                    |                                                          |     |                                         |
| L Upload Files Or drop files 3                                                                                                    |                                                          |     |                                         |
| Unload supporting documents like audio, video files and other files related to the                                                                                                    |                                                          |     |                                         |
| complaint                                                                                                    |                                                          |     |                                         |
|                                                                                                    |                                                          |     |                                         |
| Clear Submit complaint 4                                                                                                    |                                                          |     |                                         |
|                                                                                                    | -                                                        |     |                                         |

# Add Personal Details

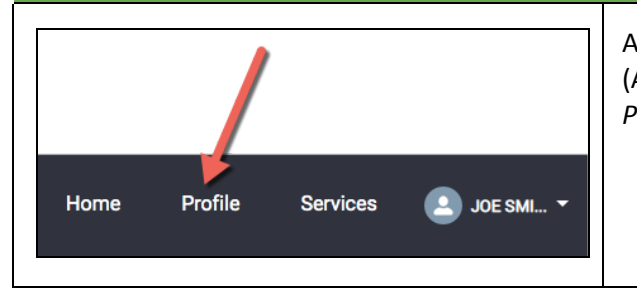

After you log into the Kentucky Alcoholic Beverage Control (ABC) Portal at <u>https://abc-portal.ky.gov</u>, click on Profile. *Portal login is required to complete personal details.* 

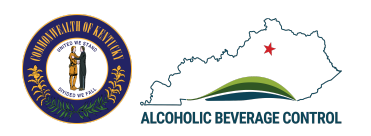

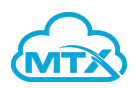

| Personal details                                                           |                                                                      |
|----------------------------------------------------------------------------|----------------------------------------------------------------------|
|                                                                            |                                                                      |
|                                                                            |                                                                      |
| PERSONAL DETAILS                                                           |                                                                      |
| First name* Middle name                                                    | e Last name*                                                         |
| 1 ony                                                                      | Onidi                                                                |
| SELECT BUSINESS COUNTRY                                                    |                                                                      |
|                                                                            |                                                                      |
|                                                                            |                                                                      |
| Search by a location name or address to automatically populate the address | ss fields below (optional)                                           |
| Street address*                                                            | Street address 2                                                     |
| 1254 Main Street                                                           |                                                                      |
|                                                                            |                                                                      |
| City*                                                                      | State*                                                               |
| Austin                                                                     | ТХ                                                                   |
| Zip*                                                                       | Country*                                                             |
| 78738                                                                      | United States                                                        |
| Phone number *                                                             | Email address*                                                       |
| (123) 123-1333                                                             | mallory.vatzlavick+pollysmitn@mtxb2b.com                             |
| Save Save and Continue                                                     |                                                                      |
| •                                                                          |                                                                      |
| 1. Click on the Personal details tab. A red of                             | asterisk indicates that a field is required.                         |
| <ol> <li>Leverage the Address or Location search</li> </ol>                | h to quickly auto-populate fields.                                   |
| 3. Click Save and Continue. This will save y                               | our personal details.                                                |
|                                                                            |                                                                      |
| aim and Add Business                                                       |                                                                      |
|                                                                            |                                                                      |
|                                                                            | After you log into the Kentucky Alcoholic Beverage Control           |
|                                                                            | (ABC) Portal at <u>https://abc-portal.ky.gov</u> , click on Profile. |
|                                                                            |                                                                      |
|                                                                            |                                                                      |
| Home Profile Services JOE SMI *                                            |                                                                      |
|                                                                            |                                                                      |
|                                                                            |                                                                      |
| Personal details Business details                                          |                                                                      |
|                                                                            |                                                                      |
| BUSINESS DETAILS                                                           | 2 + Add a business                                                   |
|                                                                            |                                                                      |

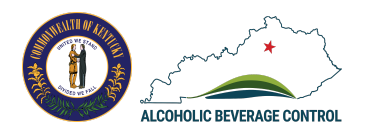

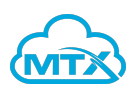

- 1. Click on the Business Details tab.
- 2. Click + Add a business button.

| SEARCH FOR A BUSINESS                                                                                                    | × |
|----------------------------------------------------------------------------------------------------|---|
| Search for your business using the fields below. If you are out of the state, an agent solicitor or transportor and your business isn't found, it can be added after performing a search |   |
| Company legal name (min 3 characters)*     poll   3                                                                                                    |   |
| Search 4                                                                                                    |   |
| •                                                                                                    |   |

- 3. You will be prompted to search for an existing business. Enter a minimum of 3 characters.
- 4. Click Search.

| Search Res | Search Results            |                 |                                           |              |  |  |  |  |
|------------|---------------------------|-----------------|-------------------------------------------|--------------|--|--|--|--|
| S.NO.      | COMPANY NAME              | ADDRESS         | CITY, STATE, ZIP                          | ADD BUSINESS |  |  |  |  |
| 1          | POLLEYS BYPASS            |                 | et la la la la la la la la la la la la la | Select       |  |  |  |  |
| 2          | POLLITT TRUCKING, INC.    |                 | <i>i</i> .                                | Select       |  |  |  |  |
| 3          | Polly's Prickly Pear      | 110 W Dixie Ave | Elizabethtown, Kentucky - 42701           | Select       |  |  |  |  |
| 4          | Pollyanna Brewing Company |                 | e                                         | Select       |  |  |  |  |

5. The company search results will be listed. Click Select next to the company/business you need to claim and to authorize the management of licenses for that business.

| CONFIRM BUSINESS INFORMATION X<br>CHOOSE THE OPTION YOU LIKE TO ENTER                                                                      |                      |
|----------------------------------------------------------------------------------------------------|----------------------|
| Enter your CBI, your EIN number, or Kentucky corporate tax number *                                                                        |                      |
| Don't have a CBI number? Visit KYBOS                                                                                                    |                      |
|                                                                                                    |                      |
| <ul><li>a. Select CBI, EIN or Kentucky corporate tax number.</li><li>b. Enter the related information.</li><li>c. Click Confirm.</li></ul> |                      |
| CAN'T FIND YOUR BUSINESS ABOVE? IF YOU ARE OUT OF STATE OR SOLE PROPRIETOR PLEASE ADD                                                      | YOUR BUSINESS BELOW. |
| New sales agent New transporter New out of state supplier New sole proprietor <b>D</b>                                                     | 6                    |
| Add your business now                                                                                                    | Α                    |
| Can't find your business? Submit a request for administrative review                                                                       | •                    |

6. If you can't find your business in the search results, need to add a new business, or if you are an out-of-state sole proprietor, you will need to complete steps to add the business. Select either New sales agent, new transporter, new out of state supplier or new sole proprietor category.
a. Click add your business now.

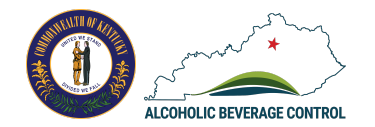

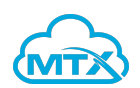

| Centucky Taco Truck                                                                                                    |                                                                                                    |
|----------------------------------------------------------------------------------------------------|----------------------------------------------------------------------------------------------------|
| st name*                                                                                                    | Last name *                                                                                                    |
| Polly                                                                                                    | Smith                                                                                                    |
| ntact email*                                                                                                    | Contact phone *                                                                                                    |
| nallory.vatzlavick+tacotruck@mtxb2b.com                                                                                                    | (123) 123-1231                                                                                                    |
| A name                                                                                                    |                                                                                                    |
| (Y Taco Truck                                                                                                    |                                                                                                    |
| LECT BUSINESS COUNTRY                                                                                                    |                                                                                                    |
| USA Other                                                                                                    |                                                                                                    |
| 123                                                                                                    |                                                                                                    |
| (12)                                                                                                    | v                                                                                                    |
| b. Complete the necessary                                                                                                    | fields.                                                                                                    |
| + Add C Cancel                                                                                                    |                                                                                                    |
| •                                                                                                    |                                                                                                    |
| c. Click Add.                                                                                                    |                                                                                                    |
| c. Click Add.<br>Can't find your business? Submit a request for                                                                                                    | or administrative review                                                                                                    |
| <ul> <li>c. Click Add.</li> <li>Can't find your business? Submit a request for</li> <li>7. If you can't find your business and</li> </ul>                                                                                                    | or administrative review 7<br>nd you are currently managing the licenses for that business, click or                                                                                                    |
| <ul> <li>c. Click Add.</li> <li>Can't find your business? Submit a request for</li> <li>7. If you can't find your business and the link to submit a case for adm</li> </ul>                                                                                                    | or administrative review 7<br>nd you are currently managing the licenses for that business, click or<br>ninistrative review.<br>+ Add a busines                                                                                                    |
| <ul> <li>c. Click Add.</li> <li>Can't find your business? Submit a request for</li> <li>7. If you can't find your business and the link to submit a case for adm</li> <li>SINESS DETAILS</li> <li>We couldn't find your business in Kentucky Secretary of business please register with SOS as you are conducted</li> </ul>                                                                                                   | or administrative review 7<br>nd you are currently managing the licenses for that business, click or<br>inistrative review.<br>+ Add a busines<br>of State records. Are you registered with SOS? If not, please do so before applying for a license. If you in state<br>ing business in Kentucky. We will review your case submission and provide any feedback needed.                                                                                                    |
| <ul> <li>c. Click Add.</li> <li>Can't find your business? Submit a request for</li> <li>7. If you can't find your business an the link to submit a case for adm</li> <li>SINESS DETAILS</li> <li>We couldn't find your business in Kentucky Secretary of business please register with SOS as you are conduction</li> <li>Business name*</li> </ul>                                                                           | or administrative review 7 and you are currently managing the licenses for that business, click or an inistrative review. + Add a busines of State records. Are you registered with SOS? If not, please do so before applying for a license. If you in state ing business in Kentucky. We will review your case submission and provide any feedback needed.                                                                                                    |
| c. Click Add. Can't find your business? Submit a request for T. If you can't find your business an the link to submit a case for adm SINESS DETAILS  We couldn't find your business in Kentucky Secretary of business please register with SOS as you are conduct  Business name*  FEIN*                                                                                                    | or administrative review 7<br>nd you are currently managing the licenses for that business, click or<br>inistrative review.<br>+ Add a busines<br>of State records. Are you registered with SOS? If not, please do so before applying for a license. If you in state<br>ing business in Kentucky. We will review your case submission and provide any feedback needed.<br>Kentucky Corporate tax ID*                                                                               |
| c. Click Add. Can't find your business? Submit a request for T. If you can't find your business an the link to submit a case for adm SINESS DETAILS  We couldn't find your business in Kentucky Secretary of business please register with SOS as you are conduct  Business name*  FEIN*                                                                                                    | or administrative review 7 and you are currently managing the licenses for that business, click or an inistrative review. + Add a busines of State records. Are you registered with SOS? If not, please do so before applying for a license. If you in state ing business in Kentucky. We will review your case submission and provide any feedback needed.  Kentucky Corporate tax ID*                                                                                            |
| C. Click Add. Can't find your business? Submit a request for T. If you can't find your business an the link to submit a case for adm SINESS DETAILS We couldn't find your business in Kentucky Secretary of business please register with SOS as you are conduct Business name*  FEIN* Comments                                                                                                    | or administrative review          ad you are currently managing the licenses for that business, click or an inistrative review.         + Add a busines         of State records. Are you registered with SOS? If not, please do so before applying for a license. If you in state ing business in Kentucky. We will review your case submission and provide any feedback needed.         Kentucky Corporate tax ID*                                                               |
| c. Click Add. Can't find your business? Submit a request for T. If you can't find your business an the link to submit a case for adm SINESS DETAILS  We couldn't find your business in Kentucky Secretary of business please register with SOS as you are conduct  Business name*  FEIN*  Comments                                                                                                    | or administrative review          or administrative review         and you are currently managing the licenses for that business, click or inistrative review.         + Add a business         of State records. Are you registered with SOS? If not, please do so before applying for a license. If you in state ing business in Kentucky. We will review your case submission and provide any feedback needed.         Kentucky Corporate tax ID*                               |
| c. Click Add. Can't find your business? Submit a request for T. If you can't find your business an the link to submit a case for adm SINESS DETAILS We couldn't find your business in Kentucky Secretary of business please register with SOS as you are conducti Business name*  FEIN* Comments                                                                                                    | or administrative review          or administrative review         and you are currently managing the licenses for that business, click or an inistrative review.         + Add a busines         of State records. Are you registered with SOS? If not, please do so before applying for a license. If you in state ing business in Kentucky. We will review your case submission and provide any feedback needed.         Kentucky Corporate tax ID*                             |
| C. Click Add. Can't find your business? Submit a request for T. If you can't find your business an the link to submit a case for adm SINESS DETAILS We couldn't find your business in Kentucky Secretary of business please register with SOS as you are conduct Business name*  FEIN*  Comments  Submit B                                                                                                    | or administrative review          or administrative review         and you are currently managing the licenses for that business, click or anistrative review.         + Add a busines         of State records. Are you registered with SOS? If not, please do so before applying for a license. If you in state ing business in Kentucky. We will review your case submission and provide any feedback needed.         Kentucky Corporate tax ID*                                |
| c. Click Add. Can't find your business? Submit a request for T. If you can't find your business an the link to submit a case for adm SINESS DETAILS  We couldn't find your business in Kentucky Secretary of business please register with SOS as you are conducti  Business name*  FEIN*  Comments  Submit B                                                                                                    | or administrative review          ad you are currently managing the licenses for that business, click or inistrative review.         + Add a busines         of State records. Are you registered with SOS? If not, please do so before applying for a license. If you in state ing business in Kentucky. We will review your case submission and provide any feedback needed.         Kentucky Corporate tax ID*                                                                  |
| c. Click Add. Can't find your business? Submit a request for 7. If you can't find your business an the link to submit a case for adm SINESS DETAILS We couldn't find your business in Kentucky Secretary of business please register with SOS as you are conduct Business name*  FEIN*  Comments  Submit B                                                                                                    | or administrative review          ad you are currently managing the licenses for that business, click or inistrative review.         + Add a busines         of State records. Are you registered with SOS? If not, please do so before applying for a license. If you in state ing business in Kentucky. We will review your case submission and provide any feedback needed.         Kentucky Corporate tax ID*                                                                  |
| <ul> <li>c. Click Add.</li> <li>Can't find your business? Submit a request for</li> <li>7. If you can't find your business and the link to submit a case for adm</li> <li>SINESS DETAILS</li> <li>We couldn't find your business in Kentucky Secretary of business please register with SOS as you are conducting</li> <li>Business name* A</li> <li>FEIN*</li> <li>Comments</li> <li>a. Enter the necessary field</li> </ul> | by a discrete state review (7)  and you are currently managing the licenses for that business, click or a distribution instrative review.  4 Add a busines  5 State records. Are you registered with SOS? If not, please do so before applying for a license. If you in state ing business in Kentucky. We will review your case submission and provide any feedback needed.  Kentucky Corporate tax ID*  Kentucky Corporate tax ID*  Kentucky indicates that a field is required. |

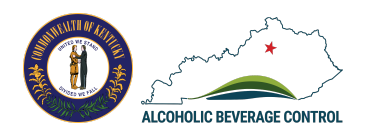

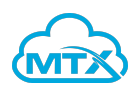

| Add Business Sites                                                                                                    |                                                                                                    |
|----------------------------------------------------------------------------------------------------|----------------------------------------------------------------------------------------------------|
| Home Profile Services (2) JOE SMI                                                                                                    | After you log into the Kentucky Alcoholic Beverage Control<br>(ABC) Portal at <u>https://abc-portal.ky.gov</u> , click on Profile.<br><i>Portal login is required to add business sites</i> . |
| Personal details Business details                                                                                                    |                                                                                                    |
| BUSINESS DETAILS                                                                                                    | + Add a business                                                                                                    |
| BRICK ALLEY 💉<br>325 St Clair St, Frankfort, Kentucky - 40601<br>Business sites                                                                                                    | 2                                                                                                    |
| Please add your sites of business operation here before you can apply.                                                                                                    | + Add a site                                                                                                    |
| Business contacts Complete the following for the business proprietor, partner(s) and all the per<br>licensed. List all the owners, officers, directors, partners, managing member<br>help, show 100% of ownership. If publicly-traded, list the three highest rankin<br>owns ten (10) percent or more. If non-profit, list the highest ranking director                                                                                                    | sons having interest in the business to be<br>s, members and shareholders. If privately-<br>ig officers and any natural person who<br>or officer.                                             |
| <ol> <li>From the profile page, click on the Busin</li> <li>Click + Add a site button, which is a is a pretail, or transport alcohol.</li> </ol>                                                                                                    | iess Details tab to add business sites.<br>physical address at which you intend to produce, wholesale,                                                                                        |
| ADD A BUSINESS SITE<br>Please add site physical address at which you intend to produce, wholesale, retail, or transpo<br>Address search<br>Q<br>Search by a location name or address to automatically populate the address fields below (c                                                                                                    | ort alcohol.                                                                                                    |
| <ul> <li>Search for a business site by address. The</li> <li>ADA ABUSINESS SITE</li> <li>Please add site physical address at which you intend to produce, wholesale, retail, or transport alcohol.</li> <li>Address search</li> <li>C. brick alley f</li> <li>Search by a location name or address to automatically populate the address fields below (opt DBA/Business name *</li> <li>Brick Alley Bar</li> <li>Selected address</li> <li>325 St Clair St, Frankfort, Kentucky, United States</li> </ul> | e search results will begin to appear as you type.                                                                                                    |

4. If you find your business site listed, then you can select and the fields on the business site will auto-populate. Complete the necessary fields. *A red asterisk indicates that a field is required.* 

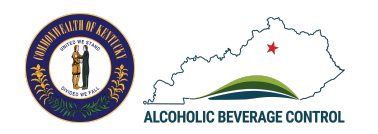

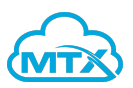

|                                                 |                  |                     |         | + Aud   | a business |  |
|-------------------------------------------------|------------------|---------------------|---------|---------|------------|--|
| BRICK ALLEY 💉                                   |                  | 6                   |         |         |            |  |
| 325 St Clair St, Frankfort, H<br>Business sites | Kentucky - 40601 |                     | ·       |         |            |  |
| DBA/SITE NAME                                   | ADDRESS          | CITY, STATE, ZIP    | SITE ID | BATCHED |            |  |
| Brick Alley Bar                                 | 325 St Clair St  | Frankfort, KY-40601 | 6124    | No      | •          |  |

6. The newly created business site will now be listed under the business details on your profile page. You can add additional sites as needed.

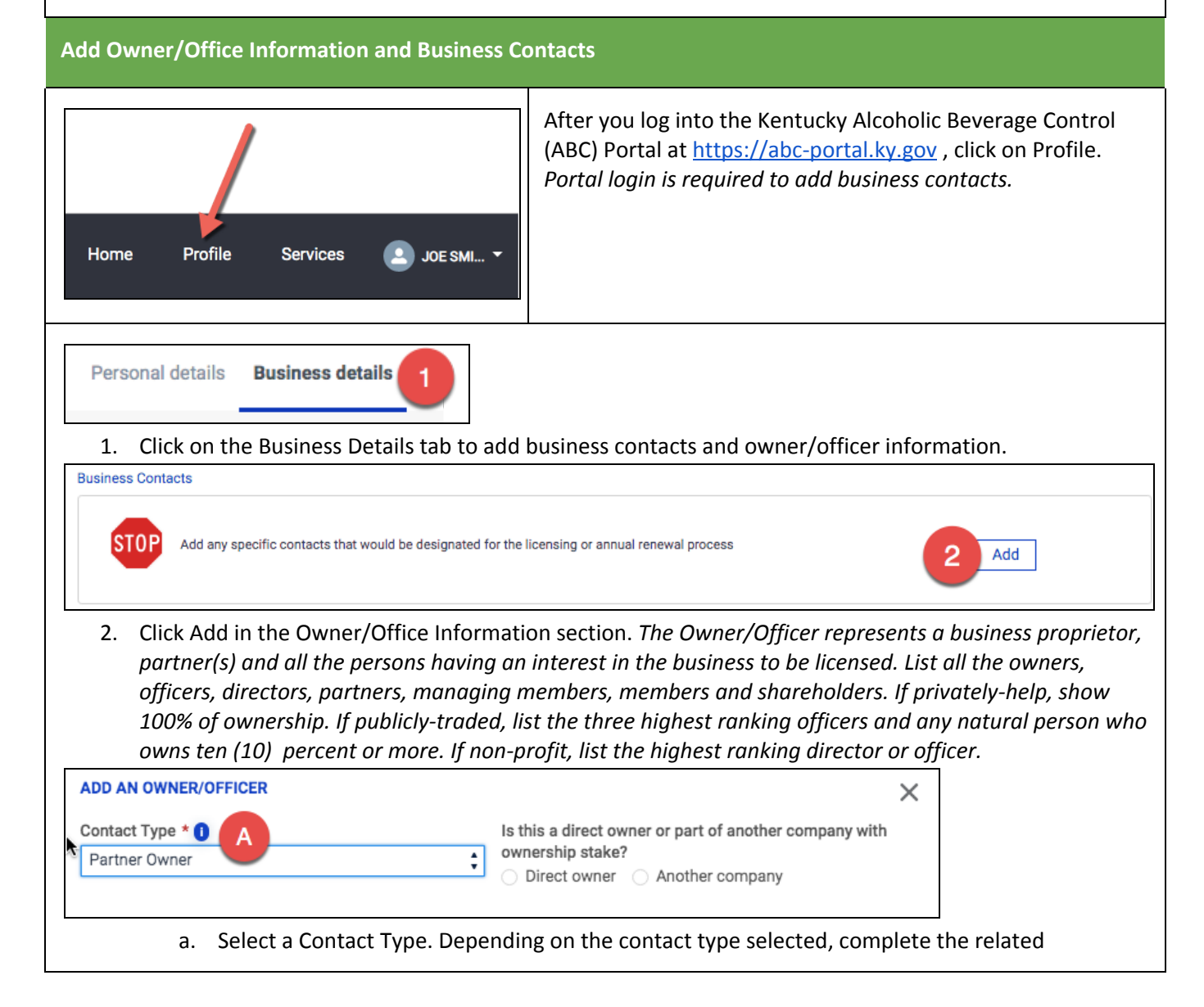

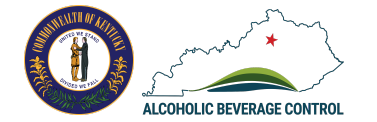

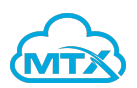

| questions.                                                                                        |                                                                                                    |       |
|---------------------------------------------------------------------------------------------------|----------------------------------------------------------------------------------------------------|-------|
| ADD AN OWNER/OFFICER                                                                              |                                                                                                    | ×     |
| Contact Type * 1 B<br>Partner Owner ÷                                                             | Is this a direct owner or part of another company with<br>ownership stake?<br><ul> <li>Direct owner</li> <li>Another company</li> </ul> | 1     |
| Is the owner/partner contact information same as cor-<br>porate contact?<br>Yes No                | Corporate contact           Polly Smith         Ph: (123) 123-1231           Email:         mallory.vatzlavick+tacotruck@mtxb2b.com     |       |
| First Name *                                                                                      | Last Name *                                                                                                    |       |
| Title *                                                                                           |                                                                                                    |       |
|                                                                                                   |                                                                                                    |       |
| Add C Cancel<br>c. Click Add.                                                                     |                                                                                                    |       |
| Business Contacts                                                                                 |                                                                                                    |       |
| STOP Add any specific contacts that would be designat                                             | ed for the licensing or annual renewal process                                                                                          | 3 Add |
| 3. Click Add in the Business Contacts                                                             | section.                                                                                                    |       |
| ADD A BUSINESS CONTACT                                                                            |                                                                                                    |       |
| Contact Type ★ A<br>✓ - Choose one -<br>Designated Licensee Contact<br>Designated Renewal Contact |                                                                                                    |       |
| a. Choose a Contact Type.                                                                         |                                                                                                    |       |

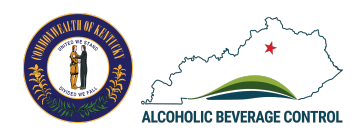

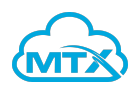

|                                                                                          | Ŧ                       |                                                                                                    |                                                                                                    |
|------------------------------------------------------------------------------------------|-------------------------|----------------------------------------------------------------------------------------------------|----------------------------------------------------------------------------------------------------|
| First Name *                                                                             | Last N                  | ame *                                                                                                    |                                                                                                    |
| Email Address                                                                            | Work                    | phone *                                                                                                    |                                                                                                    |
| Find a naroanal/hama address                                                             |                         |                                                                                                    |                                                                                                    |
|                                                                                          |                         |                                                                                                    |                                                                                                    |
| Search by a location name or address to automatic<br>Stread address *                    | cally populate the addr | ess fields below (optional)                                                                                                    |                                                                                                    |
| 511 551 2001 535 ···                                                                     | Sireet                  | umur 630 Z                                                                                                    |                                                                                                    |
| City *                                                                                   | State                   | *                                                                                                    |                                                                                                    |
| Zip *                                                                                    | Count                   | ry *                                                                                                    |                                                                                                    |
| Add Cancel                                                                               |                         |                                                                                                    |                                                                                                    |
| b. Complete the nece<br>c. Click Add.                                                    | essary fields.          | A red asterisk indicates that a field is                                                                                                    | required.                                                                                                  |
| b. Complete the nece<br>c. Click Add.                                                    | essary fields. /        | A red asterisk indicates that a field is                                                                                                    | required.                                                                                                  |
| b. Complete the nece<br>c. Click Add.<br>ew License Application<br>Home Profile Services | JOE SMI •               | A red asterisk indicates that a field is<br>After you log into the Kentucky Alc<br>(ABC) Portal at <u>https://abc-portal.k</u><br>page. <i>Portal login is required to sub</i> | required.<br>coholic Beverage Control<br><u>xy.gov</u> , click on the Home<br>comit a license application. |

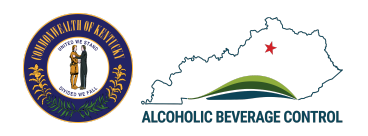

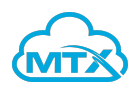

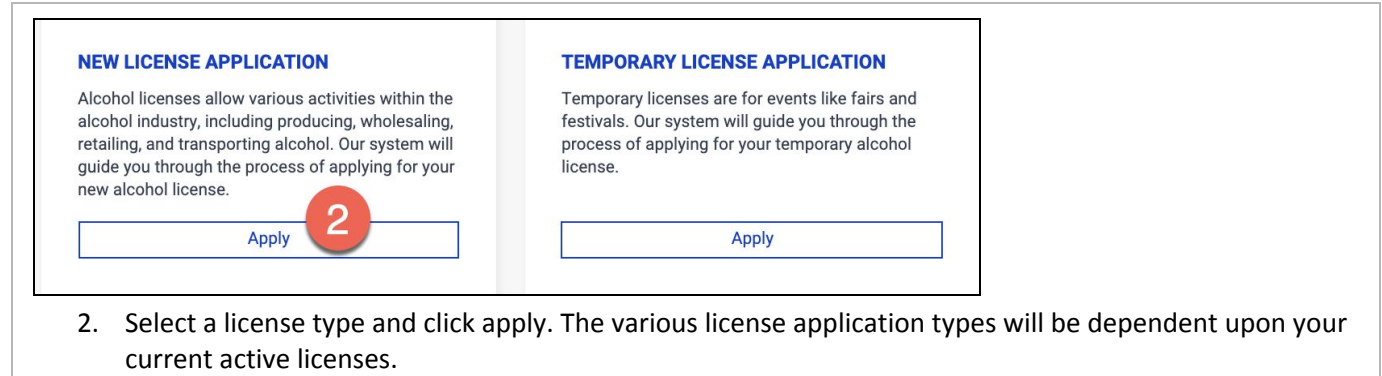

| INSTRUCTIONS                                                                                                    |                 |
|----------------------------------------------------------------------------------------------------|-----------------|
| General Requirements                                                                                                    |                 |
| <ul> <li>You must be at least 21 years old to apply.</li> <li>You must be a U.S. citizen or a corporation, limited liability company, limited partnership, or other legally recognized business entity.</li> </ul>                                                                                                    |                 |
| Local Approval Process                                                                                                    |                 |
| <ul> <li>There may be local requirements and fees. Local approval of an application is generally required before a state<br/>license will be issued (some exceptions apply). Applications to the state and local authorities can be submitted<br/>during the same time frame. Visit http://abc.ky.gov/ to find the local ABC administrator in your area.</li> </ul>                                                                                                    |                 |
| Applications                                                                                                    |                 |
| <ul> <li>Advertise the intent to apply for an ABC license(s) one time in the newspaper of record where the business is located. (See a sample newspaper ad below). Upload the newspaper advertisement to your online application, with the date clearly visible.</li> <li>Administrators retain the discretion to require background checks at any time.</li> <li>Upload a copy of the organization documents from the KY Secretary of State's Office if you are applying as a corporation, limited liability company, limited partnership, or other legally recognized business entity.</li> <li>Upload a copy of the deed, lease or other legal document indicating ownership, control or permission to operate on the premises.</li> <li>Additional documents may be required depending on your license type, which the system will prompt you to upload as needed.</li> <li>Contact the Kentucky Revenue Cabinet at (502) 564-3306 to get the Kentucky required tax numbers for the business.</li> <li>Contact the Kentucky Business OneStop at (502) 564-5053 to get the Kentucky CBI number for the business.</li> </ul> |                 |
| NO CASH OR PAPER CHECK PAYMENTS ACCEPTED – ALL PAYMENTS MUST BE MADE ONLINE VIA CREDIT,<br>DEBIT OR ACH PAYMENT.                                                                                                    |                 |
| Example of Newspaper Advertisement:                                                                                                    |                 |
| Continue with Application                                                                                                    |                 |
| 3. Review the instructions and requirements, then click Continue w                                                                                                    | ith Application |

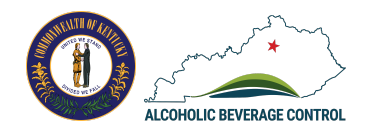

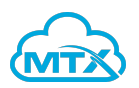

| Ne | w Application       | View out | r help and FAQs 5                                                                                       |     | 6 Save and Exit                                                    | Exit |
|----|---------------------|----------|----------------------------------------------------------------------------------------------------|-----|--------------------------------------------------------------------|------|
| Ø  | Personal Details    |          |                                                                                                    |     |                                                                    |      |
| 2  | Business Details    |          | BUSINESS SELECTION<br>Choose from your saved businesses                                                 |     | Choose a site                                                      |      |
| 3  | Selected Licenses   |          | Kentucky Taco Truck                                                                                     |     | Choose one                                                         | ŧ    |
| 4  | Affidavit           | 4        | DON'T SEE YOUR BUSINES                                                                                  | S 0 | R SITE?                                                            |      |
| 5  | Documents           |          | Add the bus                                                                                             | ine | ss or site now                                                     |      |
| 6  | Payment             |          |                                                                                                    |     |                                                                    |      |
| 7  | Submission & Status |          | SITE DETAILS<br>The site details below are pulled from your profile. If it needs to be much confliction | nod | ified please visit the Business details page before proceeding wit | h    |

- 4. You will see guided application steps on the left panel.
- 5. Click on the hyperlink for help and FAQs if you have questions about the application process or details.
- 6. Click Save and Exit at anytime throughout the application.

|   |                     | PERSONAL DETAILS                |                                     |                               |                        |
|---|---------------------|---------------------------------|-------------------------------------|-------------------------------|------------------------|
|   | Business Details    | First name*                     | Middle name                         |                               | Last name*             |
|   | Selected Licenses   | Polly                           |                                     |                               | Smith                  |
|   | •                   | SELECT BUSINESS COUNTRY         |                                     |                               |                        |
|   | Affidavit           | USA Other                       |                                     |                               |                        |
|   | Documents           | Address or location search      |                                     |                               |                        |
|   |                     | Q                               |                                     |                               |                        |
| j | Payment             | Search by a location name or ac | ddress to automatically populate th | e address fields below (optio | onal)                  |
| , | Submission & Status | Street address*                 |                                     | Street address 2              |                        |
|   |                     | 1254 Main Street                |                                     |                               |                        |
|   |                     |                                 | /                                   |                               |                        |
|   |                     | City*                           |                                     | State*                        |                        |
|   |                     | Austin                          |                                     | TX                            |                        |
|   |                     | Zip*                            |                                     | Country *                     |                        |
|   |                     | 78738                           |                                     | United States                 |                        |
|   |                     | Phone number*                   |                                     | Email address*                |                        |
|   |                     | (123) 123-1333                  |                                     | mallory.vatzlavick            | +pollysmith@mtxb2b.com |

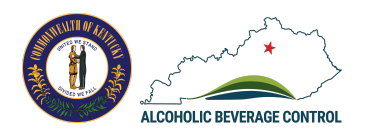

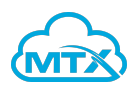

| Business Details                                                                                                    | BUSINESS SELECTION                                                                                                    |                                                                                                    |
|----------------------------------------------------------------------------------------------------|----------------------------------------------------------------------------------------------------|----------------------------------------------------------------------------------------------------|
| business becans                                                                                                    | Choose from your saved businesses                                                                                                    | Choose a site                                                                                                    |
| Selected Licenses                                                                                                    | Kentucky Taco Truck                                                                                                    | Choose one                                                                                                    |
| Affidavit                                                                                                    | DON'T SEE YOUR BUSINESS                                                                                                    | OR SITE?                                                                                                    |
| Documente                                                                                                    | Add the busin                                                                                                    | ess or site now                                                                                                    |
| Documents                                                                                                    |                                                                                                    |                                                                                                    |
| Payment                                                                                                    |                                                                                                    |                                                                                                    |
| Submission & Status                                                                                                    | SITE DETAILS<br>The site details below are pulled from your profile. If it needs to be more<br>your application.                                                                                                    | dified please visit the Business details page before proceeding with                                                                                                    |
|                                                                                                    |                                                                                                    |                                                                                                    |
|                                                                                                    | Back                                                                                                    | Next 8                                                                                                    |
|                                                                                                    |                                                                                                    |                                                                                                    |
| Complete the l                                                                                                    | Ruciness Details section of the application and                                                                                                    | d click Nevt                                                                                                    |
| b. complete the                                                                                                    | susmess Details section of the application and                                                                                                    |                                                                                                    |
| Q-18884<br>Configure Products                                                                                                    |                                                                                                    |                                                                                                    |
| Q-18884<br>Configure Products                                                                                                    |                                                                                                    |                                                                                                    |
| Q-18884<br>Configure Products                                                                                                    |                                                                                                    |                                                                                                    |
| Q-18884<br>Configure Products                                                                                                    | ADD ON SPECIA TRANS SALES 9                                                                                                    |                                                                                                    |
| Q-18884<br>Configure Products<br>INSES<br>DR BEER WINE<br>visible options in feature Transiti                                                                                                    | ADD ON SPECIA TRANS SALES 9                                                                                                    |                                                                                                    |
| Q-18884<br>Configure Products<br>INSES<br>DR BEER WINE<br>visible options in feature 'Transition'                                                                                                    | ADD ON SPECIA TRANS SALES 9                                                                                                    |                                                                                                    |
| Q-18884<br>Configure Products<br>NSES<br>DR BEER WINE<br>risible options in feature 'Transition<br>I by the Drink<br>QUANTITY                                                                                                    | ADD ON SPECIA TRANS SALES 9 PRODUCT NAME                                                                                                    | PRODUCT DESCRIPTION                                                                                                    |
| Q-18884<br>Configure Products<br>NSES<br>DR BEER WINE<br>risible options in feature Transition<br>I by the Drink<br>QUANTITY                                                                                                    | ADD ON SPECIA TRANS SALES 9  PRODUCT NAME Quota Retail Drink                                                                                                    | PRODUCT DESCRIPTION This license allows you to sell wine and liquor by the drink at your establishment.                                                                                                    |
| Q-18884<br>Configure Products<br>NSES<br>DR BEER WINE<br>risible options in feature 'Transiti<br>I by the Drink<br>QUANTITY<br>10                                                                                                    | ADD ON SPECIA TRANS SALES 9  ADD ON SPECIA TRANS SALES 9  PRODUCT NAME Quota Retail Drink NQ-1 Retail Drink                                                                                                    | PRODUCT DESCRIPTION  PRODUCT DESCRIPTION  This license allows you to sell wine and liquor by the drink at your establishment.  This license allows you to sell beer, wine, and liquor by the drink to customers aboard your airplane or railway, automobile racetrack, horsetrack, convention center or state park.                                                                                                    |
| Q-18884<br>Configure Products<br>INSES<br>DR BEER WINE<br>Visible options in feature 'Transition<br>I by the Drink<br>QUANTITY<br>10<br>1                                                                                                    | ADD ON SPECIA TRANS SALES 3  ADD ON SPECIA TRANS SALES 3  PRODUCT NAME Quota Retail Drink NQ-1 Retail Drink NQ-2 Retail Drink                                                                                                    | PRODUCT DESCRIPTION  PRODUCT DESCRIPTION  This license allows you to sell wine and liquor by the drink at your establishment.  This license allows you to sell beer, wine, and liquor by the drink to customers aboard your airplane or railway, automobile racetrack, horsetrack, convention center or state park. This license allows you to sell beer, wine, and liquor by the drink to customers at your Airport, Motel/Hotel, Restaurant, Riverboat, Distillery, Small Farm Winery, or an Entertainment Destination Center.                                                                                                    |
| Q-18884<br>Configure Products<br>DR BEER WINE<br>visible options in feature Transition<br>I by the Drink<br>QUANTITY<br>10<br>1<br>1                                                                                                    | ADD ON SPECIA TRANS SALES 9  ADD ON SPECIA TRANS SALES 9  PRODUCT NAME Quota Retail Drink NQ-1 Retail Drink NQ-2 Retail Drink NQ-3 Retail Drink NQ-3 Retail Drink                                                                               | PRODUCT DESCRIPTION  PRODUCT DESCRIPTION  This license allows you to sell wine and liquor by the drink at your establishment. This license allows you to sell beer, wine, and liquor by the drink to customers aboard your airplane or railway, automobile racetrack, horsetrack, convention center or state park. This license allows you to sell beer, wine, and liquor by the drink to customers at your Airport, Motel/Hotel, Restaurant, Riverboat, Distillery, Small Farm Winery, or an Entertainment Destination Center. This license allows you to sell beer, wine, and liquor by the drink to customers at your Bear of the private Social Club                                                                                                    |
| Q-18884<br>Configure Products<br>INSES<br>DR BEER WINE<br>visible options in feature 'Transition<br>I by the Drink<br>QUANTITY<br>10<br>1<br>1<br>2. Sort through the second second seco | ADD ON SPECIA TRANS SALES 9  ADD ON SPECIA TRANS SALES 9  PRODUCT NAME Quota Retail Drink NQ-1 Retail Drink NQ-2 Retail Drink NQ-3 Retail Drink NQ-3 Retail Drink The license categories, which are displayed in c                              | PRODUCT DESCRIPTION     This license allows you to sell wine and liquor by the drink at your establishment.     This license allows you to sell beer, wine, and liquor by the drink to customers aboard your airplane or railway, automobile racetrack, horsetrack, convention center or state park.     This license allows you to sell beer, wine, and liquor by the drink to customers at your Airport, Motel / Hotel, Restaurant, Riverboat, Distilleny, Small Farm Winery, or an Entertainment Destination Center.     This license allows you to sell beer, wine, and liquor by the drink to customers at your Airport, Motel / Hotel, Restaurant, Riverboat, Distilleny, Small Farm Winery, or an Entertainment Destination Center.     This license allows you to sell beer, wine, and liquor by the drink to customers at your Bed and Breakfast, Dining Car, or Private Social Club |
| Q-18884<br>Configure Products<br>DR BEER WINE<br>isible options in feature 'Transitie<br>I by the Drink<br>QUANTITY<br>10<br>1<br>1<br>2. Sort through the<br>LO. Select license(selection)                                                                                                    | ADD ON SPECIA TRANS SALES 3<br>MADD ON SPECIA TRANS SALES 3<br>PRODUCT NAME<br>Quota Retail Drink<br>NQ-1 Retail Drink<br>NQ-2 Retail Drink<br>NQ-3 Retail Drink<br>NQ-3 Retail Drink<br>PRODUCT NAME<br>NQ-3 Retail Drink<br>NQ-3 Retail Drink | PRODUCT DESCRIPTION  PRODUCT DESCRIPTION  This license allows you to sell wine and liquor by the drink at your establishment.  This license allows you to sell beer, wine, and liquor by the drink to customers aboard your airplane or railway, automobile racetrack, horsetrack, convention center or state park. This license allows you to sell beer, wine, and liquor by the drink to customers at your Airport, Motel/Hotel, Restaurant, Riverboat, Distillery, Small Farm Winery, or an Entertainment Destination Center. This license allows you to sell beer, wine, and liquor by the drink to customers at your Bed and Breakfast, Dining Car, or Private Social Club  columns. product. You will only be able to select                                                                                                    |

11. After you have selected your license(s), click Save.

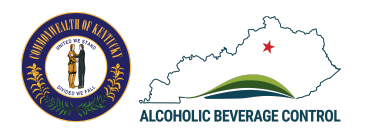

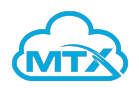

|                                                          | Alert                                                                                                    |
|----------------------------------------------------------|----------------------------------------------------------------------------------------------------|
| uota for your precinct is z                              | ero right now. Your application will go to queue. Do you want to proceed?                                                                                                    |
|                                                          | Cancel Continue                                                                                                    |
| 12. Notification me                                      | essages may appear depending on your license selections. Click continue to proceed.                                                                                                    |
| 13 🎤 💼 14                                                | 15 Next Back                                                                                                    |
| 13. Review your lic                                      | zense selection, click on the tool icon to edit your license selection.                                                                                                    |
| <ol> <li>Click on the tra<br/>15. Click Next.</li> </ol> | sh can icon to remove your license selection.                                                                                                    |
| Personal Details                                         |                                                                                                    |
| Business Details                                         | AFFIDAVIT<br>All terms and conditions text regarding the payment.                                                                                                    |
| Selected Licenses                                        | I do hereby swear or affirm, under penalty of perjury, that I am authorized to submit this application on behalf of the named applicant, and<br>that all information and statements contained therein and any attachments are true and correct to the best of my knowledge, information,<br>and belief. I hereby swear or affirm that if the license(s) is issued, the applicant shall abide by all state and local statutes, regulations, and |
| Affidavit                                                | ordinances relating to the manufacture, sale, use, and trafficking in alcoholic beverages.                                                                                                    |
| Documents                                                | I agree to sign and file this application by electronic means with the Department in compliance with the Kentucky Uniform Electronic<br>Transactions Act contained in KRS 369.101 to 369.120. I further understand that the Department is accepting a typed version of my name<br>as my original signature and that I have typed my name below with intent to sign this application.                                                           |
| Submission & Status                                      | Name *                                                                                                    |
|                                                          |                                                                                                    |
|                                                          | Back Next                                                                                                    |
| 16. Review and ent                                       | ter your name to acknowledge the affidavit. Click Next.                                                                                                    |
| DOCUMENTS<br>Upload the required docum                   | nent as mentioned below                                                                                                    |
| Newspaper ad *                                           |                                                                                                    |
| Federal Basic Permit *                                   |                                                                                                    |
|                                                          |                                                                                                    |
|                                                          |                                                                                                    |

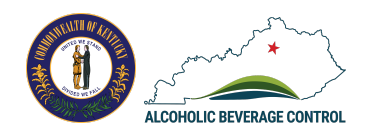

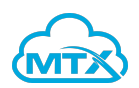

| New Application () View | v our help and FAQs                                                                             |      |            |
|-------------------------|-------------------------------------------------------------------------------------------------|------|------------|
| Personal Details        |                                                                                                 |      |            |
| Business Details        | <b>PAYMENT</b><br>There is a 2.75% convinience fee added to the total for credit card payments. |      |            |
| Selected Licenses       | You need to pay an Application fee of \$50                                                      |      |            |
| Affidavit               |                                                                                                 | Back | Pay now 18 |
| Ocuments                |                                                                                                 |      |            |
| 6 Payment               |                                                                                                 |      |            |
| 7 Submission & Status   |                                                                                                 |      |            |

18. You will need to pay an application fee of \$50. The 2.75% fee applies to both credit card and debit card payments. Click Pay now.

| Select Payment Type                                                                                                    |                                                                 |                                                                                |               | Summary                                               | ^       |
|----------------------------------------------------------------------------------------------------|-----------------------------------------------------------------|--------------------------------------------------------------------------------|---------------|-------------------------------------------------------|---------|
| ACH -                                                                                                    |                                                                 | 12734 (347) 1012 1274                                                          |               | Initial Payment<br>Item Price: \$50.00<br>Quantity: 1 | \$50.00 |
| ACH / ELECTRONIC CHECK                                                                                                    |                                                                 | CREDIT CARD                                                                    |               | Sub Total                                             | \$50.00 |
|                                                                                                    |                                                                 |                                                                                |               | Portal Administration Fee                             | \$1.38  |
| Card Details                                                                                                    |                                                                 |                                                                                |               | Total                                                 | \$51.38 |
| No spaces or dashes, please.                                                                                                    | 1 ¢ 2019 ¢                                                      | Security Code (required)                                                       | ۲             |                                                       |         |
| Image: Contraction of Contraction of Contraction  | Country (                                                       | Crequired)                                                                     | ۲             |                                                       |         |
| No spaces or dashes, please.                                                                                                    | Country (                                                       | Security Code (required)  © Help  (required)  States                           | *             |                                                       |         |
| Image: Contract of Contract of Contra | Country (<br>United s<br>ment type and                          | (required)<br>Required)<br>States<br>Complete the necess                       | *<br>sary fie | lds.                                                  |         |
| Image: Contract of Contract of Contra | Country (<br>United s<br>ment type and<br>payment for processir | (required)<br>© Help<br>Complete the necess<br>ng. Once processed, you will be | *             | lds.<br>d back to ABC.                                |         |

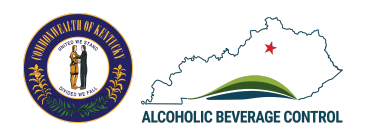

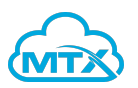

| Alcoholic Beverage (                                  | ontrol Online Payment Receipt                                                        |                                                                                                    |                                                                                       |                   |
|-------------------------------------------------------|--------------------------------------------------------------------------------------|----------------------------------------------------------------------------------------------------|---------------------------------------------------------------------------------------|-------------------|
| Summary                                               |                                                                                      |                                                                                                    |                                                                                       |                   |
| Confirmatio<br>Payment Made: 10/<br>Payment Method: M | A Number 44902092<br>28/2019 03:02 PM EDT<br>asterCard Credit Ending With 222        | 6                                                                                                    | Account Holder Details<br>Luke Olson<br>13831 English Villa Dr<br>Louisville KY 40245 |                   |
| Cart Items                                            |                                                                                      |                                                                                                    |                                                                                       |                   |
| Description                                           |                                                                                      | Price                                                                                                    | Quantity                                                                              | Extended Tot      |
| Initial Payment                                       |                                                                                      | \$50.00                                                                                                    | 1                                                                                     | \$50.0            |
| Sub Total                                             |                                                                                      |                                                                                                    |                                                                                       | \$50.0            |
| Portal Administration                                 | on Fee                                                                               |                                                                                                    |                                                                                       | \$1.3             |
| Total                                                 |                                                                                      |                                                                                                    |                                                                                       | \$51.3            |
|                                                       |                                                                                      |                                                                                                    |                                                                                       |                   |
| FINISH                                                |                                                                                      |                                                                                                    |                                                                                       |                   |
|                                                       | k Einich                                                                             |                                                                                                    |                                                                                       |                   |
| C. Ch                                                 |                                                                                      |                                                                                                    |                                                                                       |                   |
| Ke                                                    | entucky.gov                                                                          |                                                                                                    |                                                                                       |                   |
|                                                       |                                                                                      |                                                                                                    |                                                                                       |                   |
|                                                       |                                                                                      | D                                                                                                    |                                                                                       |                   |
| coholic Beverage C                                    | ontrol Online Payment                                                                | Receipt                                                                                                    |                                                                                       |                   |
|                                                       |                                                                                      |                                                                                                    |                                                                                       |                   |
|                                                       | Dessint                                                                              |                                                                                                    |                                                                                       |                   |
|                                                       | Receipt                                                                              |                                                                                                    |                                                                                       |                   |
| Alcoholic Beverage Control Onli                       | e Payment Receipt                                                                    |                                                                                                    |                                                                                       |                   |
| Co                                                    | Intermation Information                                                              |                                                                                                    |                                                                                       |                   |
| Transaction Number                                    | 47544738                                                                             |                                                                                                    |                                                                                       |                   |
| Payment Made                                          | 12/16/2019 03:22 PM (-05:00                                                          | UTC)                                                                                                    |                                                                                       |                   |
| Payment Method                                        | Visa Credit Ending With 1111                                                         |                                                                                                    |                                                                                       |                   |
| A                                                     | ccount Holder Details                                                                |                                                                                                    |                                                                                       |                   |
|                                                       | Polly Smith                                                                          |                                                                                                    |                                                                                       |                   |
| Name                                                  | 1234 Main St                                                                         |                                                                                                    |                                                                                       |                   |
| Name<br>Address                                       | Austin, TX 78738                                                                     |                                                                                                    | SUBMISSION AND STATUS                                                                 |                   |
| Name<br>Address                                       | Austin, TX 78738<br>Cart Item(s)                                                     |                                                                                                    |                                                                                       |                   |
| Name<br>Address<br>Description                        | Austin, TX 78738<br>Cart Item(s)<br>Amount Quanti                                    | ty Extended Total                                                                                              | Thenkussy                                                                             |                   |
| Name Address Description Application Fee Payment      | Austin, TX 78738 Cart Item(s) Amount Quanti 50.0000                                  | ty         Extended Total           1         \$50.00                                                          | Thank you                                                                             | 1                 |
| Name Address Description Application Fee Payment      | Austin, TX 78738 Cart Item(s) Amount 50.0000 Sub Tot                                 | ty Extended Total 1 \$50.00 al \$50.00                                                                         | Your submission has been received                                                     | 1<br>paid: \$1290 |
| Name Address Description Application Fee Payment      | Austin, TX 78738 Cart Item(s) Amount Quanti 50.0000 Sub Tot Portal Administration Fe | ty         Extended Total           1         \$50.00           al         \$50.00           ba         \$1.38 | Your submission has been received<br>The remaining amount to be                       | i<br>paid: \$1290 |

AI

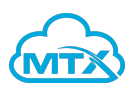

| e. Click on the Go to Dashboard button to return to your hor                                                                              | nepage.                              |
|----------------------------------------------------------------------------------------------------|--------------------------------------|
| ALCOHOLIC BEVERAGE CONTROL                                                                                                    | Lurs Ox                              |
| PUBLIC PROTECTION CABINET<br>500 Mero Street 2NE33<br>Frankfort, KY 40601<br>502-564-4850 (o)<br>502-564-7479 (f)                         |                                      |
|                                                                                                    |                                      |
|                                                                                                    |                                      |
| Hi Polly Smith                                                                                                    |                                      |
| Your application for Kentucky Taco Truck - KY Taco Truck I has been submitted for processing.                                             |                                      |
| Please monitor your email for updates on the status of your application. You can check the status of                                      |                                      |
| your application by going to LINK. If this request was not made by you or you have any questions,                                         |                                      |
| please contact us at 502-564-4850, Monday through Friday, 8:00 a.m. to 4:30 p.m. ET.                                                      |                                      |
|                                                                                                    |                                      |
|                                                                                                    |                                      |
|                                                                                                    |                                      |
|                                                                                                    |                                      |
| Theolesce                                                                                                    |                                      |
| Team ABC                                                                                                    |                                      |
| An Fault Onnortunity Employer MIF/D                                                                                                    |                                      |
|                                                                                                    |                                      |
| 19. You will receive an email notification that your application has been the email to periodically review the status of your application | en submitted. Click on the link with |
| the email to periodically review the status of your application.                                                                          |                                      |
| Hi Polly Smith,                                                                                                    |                                      |
| In order to finalize your license approval of application Q-18884 for KY Taco Truck                                                       |                                      |
| I, please make the final payment here.                                                                                                    |                                      |
|                                                                                                    |                                      |
|                                                                                                    |                                      |
| Once your payment has been received and processed you will be notified and                                                                |                                      |
| your licenses will be delivered over email.                                                                                               |                                      |
|                                                                                                    |                                      |
|                                                                                                    |                                      |
| Thank you,                                                                                                    |                                      |

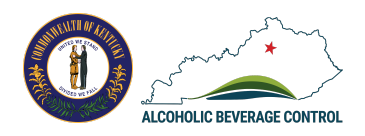

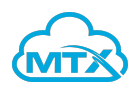

| Nelcome to the Kentucky Alco<br>New Request/Application                  | holic Beverage li | cense portal! |                                                                                                    |
|--------------------------------------------------------------------------|-------------------|---------------|----------------------------------------------------------------------------------------------------|
| Application status My license(s)                                         | ¢                 |               |                                                                                                    |
| Kentucky Taco Truck                                                      |                   |               |                                                                                                    |
| <b>KY Taco Truck I</b><br>1231 Man O War Pl, Lexington, Kentucky - 40504 |                   |               | Application number: Q-18884<br>Application Type: New Application<br>Payment Remaining: \$1290<br>Pay Fee Withdraw |
| LICENSING TYPE                                                           | QUANTITY          | SUBMITTED ON  | PROGRESS                                                                                                    |
| Wholesaler                                                               | 1                 | Dec 16, 2019  | In Review                                                                                                    |
| Distilled Spirits and Wine Storage                                       | 1                 | Dec 16, 2019  | In Review                                                                                                    |

21. You can also log into the ABC Licensing Portal, locate the licensing application from your dashboard then click Pay Fee next the listed application. Proceed through the payment screens to complete payment.

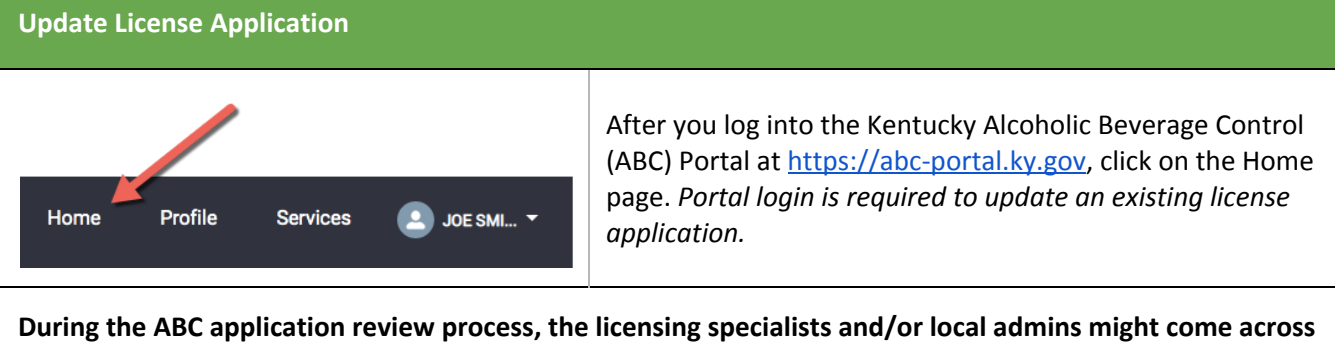

During the ABC application review process, the licensing specialists and/or local admins might come across missing information or need additional documentation.

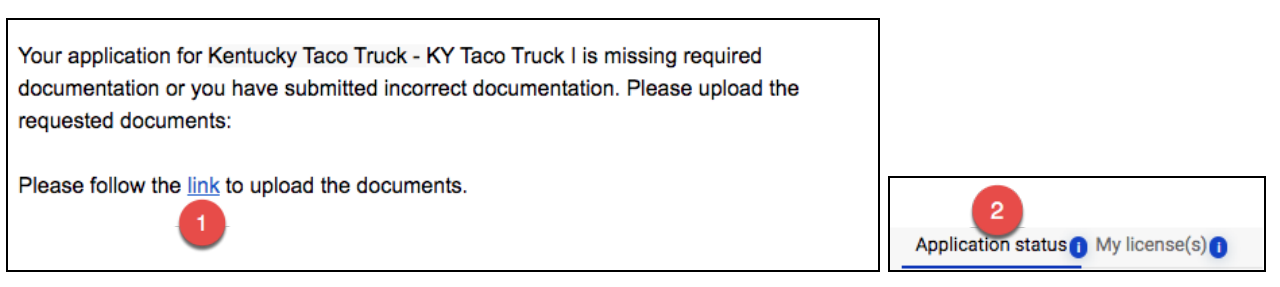

- 1. During the review process, you will be notified via email if your application is incomplete with missing documentation or information. Click on the hyperlink to take action on your application.
- 2. You can also login to your ABC Licensing Portal account and visit your dashboard, click on the

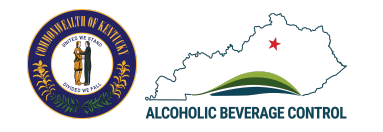

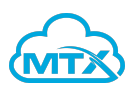

| Application Status tab.                                                                                                    |                                                                                                    |                                                                                                    |                                                                                                    |
|----------------------------------------------------------------------------------------------------|----------------------------------------------------------------------------------------------------|----------------------------------------------------------------------------------------------------|----------------------------------------------------------------------------------------------------|
| <b>KY Taco Truck I</b><br>1231 Man O War Pl, Lexington, Kentucky - 40504                                                                                      |                                                                                                    | 3 o Incomplete applica                                                                                    | Application number: Q-18896<br>Application Type: New Application<br>Payment Remaining: \$285<br>ation Withdraw Update 4 |
| LICENSING TYPE                                                                                                    | QUANTITY                                                                                              | SUBMITTED ON                                                                                              | PROGRESS                                                                                                    |
| Quota Retail Package                                                                                                    | 1                                                                                                    | Dec 16, 2019                                                                                              | In Review                                                                                                    |
| <ol> <li>Your application status wi</li> <li>Click update to be taken d<br/>documentation.</li> </ol>                                                         | ll be updated in real-ti<br>irectly to the step in t                                                  | me during the review proce<br>he application that is missin                                               | ss.<br>g information or                                                                                                 |
| DOCUMENTS<br>Upload the required document as mention                                                                                                    | ed below                                                                                              |                                                                                                    |                                                                                                    |
| Copy of the local permit *                                                                                                    |                                                                                                    | 5 🛧 Upload I                                                                                              | Files Or drop files                                                                                                    |
|                                                                                                    |                                                                                                    | <b>N</b>                                                                                                  |                                                                                                    |
|                                                                                                    |                                                                                                    |                                                                                                    | 6 Save                                                                                                    |
| <ol> <li>Update your application a</li> <li>Then click Save. Back on the</li> </ol>                                                                           | s needed.<br>ne dashboard, your ap                                                                    | plication progress status wi                                                                              | II be updated to submitted.                                                                                             |
| ubmit License Renewal                                                                                                    |                                                                                                    |                                                                                                    |                                                                                                    |
| Home Profile Services                                                                                                    | After y<br>(ABC)<br>JOE SMI ▼ page. J                                                                 | you log into the Kentucky Alo<br>Portal at <u>https://abc-portal.</u><br>Portal login is required to su   | coholic Beverage Control<br><u>ky.gov</u> , click on the Home<br><i>bmit a license renewal.</i>                         |
| <ul> <li>ou will automatically be remind</li> <li>The Renewal period spans</li> <li>The Licensee cannot sell a</li> <li>30 day grace period (after</li> </ul> | ed when you have a li<br>5 45 days before and 3<br>fter the 45 days (expir<br>expiration date) is jus | <b>cense available for renewa</b><br>0 days after the license expi<br>ration date)<br>tt to renew license | I.<br>ration date                                                                                                    |

• If license does not renew during the 30 day grace period they will have to submit a new application, i.e new applicant

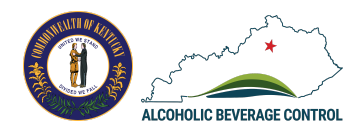

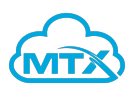

|                                        | vperlinked v                                                                                                    | website to go d                                                                                 | cations le<br>irectly to | eading up to<br>the ABC Lie | o the renewal<br>censing Portal | deadline for y<br>l. | our license      | e. Click on the |
|----------------------------------------|----------------------------------------------------------------------------------------------------|-------------------------------------------------------------------------------------------------|--------------------------|-----------------------------|---------------------------------|----------------------|------------------|-----------------|
| Alo                                    | coholic Beverage Contr                                                                                                | rol Need Help?                                                                                  |                          |                             |                                 | Home Profile         | Services         | 🕘 POLLY S 👻     |
| asty Taco T                            | Fruck sites has one or                                                                                                | more licenses available for                                                                     | renewal                  | New now 2                   |                                 |                      |                  |                 |
|                                        |                                                                                                    |                                                                                                 |                          |                             |                                 |                      |                  |                 |
| Nala                                   | omo to th                                                                                                    | o Kontuoluu                                                                                     | Alaaha                   | lie Bover                   | ana liaana                      | o portall            |                  |                 |
| veic                                   | ome to th                                                                                                    | е кепtиску                                                                                      | Alcono                   | lic Bever                   | age license                     | e portal!            |                  |                 |
| New R                                  | and the second second second second second second second second second second second second second second second      |                                                                                                 |                          |                             |                                 |                      |                  |                 |
|                                        | Request/Application                                                                                                   | n <mark>O</mark>                                                                                |                          |                             |                                 |                      |                  |                 |
| Applicati                              | Request/Application                                                                                                   |                                                                                                 |                          |                             |                                 |                      |                  |                 |
| Applicati                              | Request/Application                                                                                                   | ense(s)                                                                                         |                          |                             |                                 |                      |                  |                 |
| Applicati                              | ion status () My lic                                                                                                  |                                                                                                 |                          | ÷                           |                                 |                      |                  |                 |
| Applicati                              | ion status () My lic<br>cky Taco Tru                                                                                  | rense(s)<br>ICk                                                                                 |                          | ÷                           |                                 |                      |                  |                 |
| Applicati<br>Centuc                    | ion status () My lic<br>cky Taco Tru<br>/ Taco Truck - w                                                              | ense(s)                                                                                         |                          | ÷                           |                                 |                      |                  | Siite Id: 28896 |
| Applicati<br>Centuc<br>Tasty<br>1231 M | ion status () My lic<br>cky Taco Tru<br>( Taco Truck - vii<br>tan 0 War PI, Lexingto                                  | n 0<br>zense(s) 3<br>ICk<br>EW/LPDATE<br>n, Kentucky - 40504                                    |                          | ÷                           |                                 |                      |                  | Site Id: 28896  |
| Applicati<br>Centuc<br>Tasty<br>1231 M | ion status () My lic<br>cky Taco Tru<br>( Taco Truck - ve<br>tan 0 War Pl, Lexington<br>SE TYPE                       | eense(s)<br>ICK<br>EW/UPDATE<br>n, Kenhucky - 40504<br>LICENSE NUMBER                           | STATUS                   | €<br>ISSUED DATE            | EFFECTIVE DATE                  | EXPIRATION DATE      | RENEW            | Site Id: 28896  |
| Applicati<br>Centuc<br>Tasty<br>1231 M | ion status () My lic<br>cky Taco Tru<br>( Taco Truck - vii<br>fan 0 War PI, Lexingtor<br>se TYPE<br>) Retail Drink(1) | n 0<br>cense(s) 3<br>ICk<br>EW/LPDATE<br>n, Kentucky - 40504<br>LICENSE NUMBER<br>034-LD-154491 | STATUS                   | ISSUED DATE                 | EFFECTIVE DATE<br>Dec 12, 2019  | EXPIRATION DATE      | RENEW<br>44 Days | Site Id: 28896  |

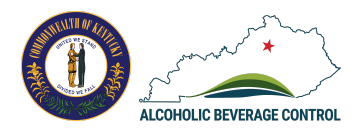

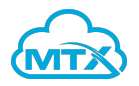

| Overview 5                                                                                                    | PERSONAL DETAILS                                                                                                    |                                                                              |                                                                                                    |                      |
|----------------------------------------------------------------------------------------------------|----------------------------------------------------------------------------------------------------|------------------------------------------------------------------------------|----------------------------------------------------------------------------------------------------|----------------------|
| Contacts                                                                                                    | First name                                                                                                    |                                                                              | Last name                                                                                                    |                      |
| Requirements                                                                                                    | Polly                                                                                                    |                                                                              | Smith                                                                                                    |                      |
| 0 hotel library                                                                                                    | Street address                                                                                                    |                                                                              | City                                                                                                    |                      |
| Selected Licenses                                                                                                    | 1254 Main Street                                                                                                    |                                                                              | Austin                                                                                                    |                      |
| Affidavit                                                                                                    | State                                                                                                    |                                                                              | Zip                                                                                                    |                      |
| Desuments                                                                                                    | Texas                                                                                                    |                                                                              | 78738                                                                                                    |                      |
| Documents                                                                                                    |                                                                                                    |                                                                              |                                                                                                    |                      |
| Payment                                                                                                    | BUSINESS INFORMATION                                                                                                    |                                                                              | <b>h</b>                                                                                                    |                      |
| Submission & Status                                                                                                    |                                                                                                    |                                                                              |                                                                                                    |                      |
| <ol> <li>You will see gu</li> <li>In the guided a information ar</li> </ol>                                                                                                    | ided application steps<br>pplication, complete t<br>d tax information.                                                                                                    | on the left par<br>he Overview st                                            | nel.<br>tep, which includes persona                                                                                                    | l details, business  |
| <ol> <li>You will see gu</li> <li>In the guided a information ar</li> <li>Next 7</li> <li>Click Next.</li> <li>enew Application 1</li> </ol>                                                                                                    | ided application steps<br>pplication, complete t<br>d tax information.                                                                                                    | on the left par<br>he Overview st                                            | nel.<br>tep, which includes persona                                                                                                    | I details, business  |
| <ol> <li>You will see gu</li> <li>In the guided a information ar</li> <li>Next 7</li> <li>Click Next.</li> <li>enew Application 1</li> </ol>                                                                                                    | ided application steps<br>pplication, complete t<br>d tax information.                                                                                                    | on the left par<br>he Overview st                                            | nel.<br>tep, which includes persona                                                                                                    | Il details, business |
| <ol> <li>You will see gu</li> <li>In the guided a information an</li> <li>Next 7</li> <li>Click Next.</li> <li>enew Application •</li> <li>Overview</li> </ol>                                                                                                    | ided application steps<br>pplication, complete t<br>d tax information.<br>View our help and FAQs<br>BUSINESS CONTACTS                                                                                              | on the left par<br>he Overview st                                            | nel.<br>tep, which includes persona                                                                                                    | I details, business  |
| <ul> <li>5. You will see gu</li> <li>6. In the guided a information an Next 7</li> <li>7. Click Next.</li> <li>enew Application •</li> <li>Overview</li> <li>Contacts</li> </ul>                                                                                                    | ided application steps<br>pplication, complete t<br>d tax information.<br>View our help and FAQs<br>BUSINESS CONTACTS<br>OWNER/OFFICER NAME DES                                                                    | on the left par<br>he Overview st                                            | <ul> <li>hel.</li> <li>tep, which includes persona</li> <li>* ADDRESS</li> </ul>                                                                                       | I details, business  |
| <ul> <li>5. You will see gu</li> <li>6. In the guided a information an Next 7</li> <li>7. Click Next.</li> <li>enew Application 1</li> <li>Overview</li> <li>Contacts</li> <li>Requirements</li> </ul>                                                                               | ided application steps<br>pplication, complete t<br>d tax information.<br>View our help and FAQs<br>BUSINESS CONTACTS<br>OWNER/OFFICER NAME DES<br>Pollyanna Smith                                                 | on the left par<br>he Overview st                                            | %       ADDRESS         1234 Main St, Austin, TX 78738                                                                                                    | I details, business  |
| <ul> <li>5. You will see gu</li> <li>6. In the guided a information an Next 7</li> <li>7. Click Next.</li> <li>enew Application •</li> <li>Overview</li> <li>Contacts</li> <li>Requirements</li> <li>Selected Licenses</li> </ul>                                                    | ided application steps<br>pplication, complete t<br>d tax information.                                                                                                    | on the left par<br>he Overview st<br>IGNATION OWNERSHIP                      | Mel.         tep, which includes personal         %       Abbress         1234 Main St, Austin, TX 78738         1231 Man 0 War Pl, Lexington, KY 40504                | I details, business  |
| <ul> <li>5. You will see gu</li> <li>6. In the guided a information an Next 7</li> <li>7. Click Next.</li> <li>enew Application •</li> <li>Overview</li> <li>Contacts</li> <li>Requirements</li> <li>Selected Licenses</li> <li>Affidavit</li> </ul>                                 | ided application steps<br>pplication, complete t<br>d tax information.<br>View our help and FAQs<br>BUSINESS CONTACTS<br>OWNER/OFFICER NAME DES<br>Pollyanna Smith<br>Polly Smith Own<br>+ Add a business contacts | on the left par<br>he Overview st<br>lonation ownership<br>her 100           | <ul> <li>Mel.</li> <li>tep, which includes persona</li> <li>Abbress</li> <li>1234 Main St, Austin, TX 78738</li> <li>1231 Man O War Pl, Lexington, KY 40504</li> </ul> | Il details, business |
| <ul> <li>5. You will see gu</li> <li>6. In the guided a information an Next 7</li> <li>7. Click Next.</li> <li>enew Application •</li> <li>Overview</li> <li>Contacts</li> <li>Requirements</li> <li>Selected Licenses</li> <li>Affidavit</li> <li>Documents</li> </ul>              | ided application steps<br>pplication, complete t<br>d tax information.                                                                                                    | IGNATION OWNERSHIP<br>ner 100                                                | *       ADDRESS         1234 Main St, Austin, TX 78738         1231 Man O War PI, Lexington, KY 40504                                                                  | Il details, business |
| <ul> <li>5. You will see gu</li> <li>6. In the guided a information an Next</li> <li>7. Click Next.</li> <li>enew Application</li> <li>Overview</li> <li>Contacts</li> <li>Requirements</li> <li>Selected Licenses</li> <li>Affidavit</li> <li>Documents</li> <li>Payment</li> </ul> | ided application steps<br>pplication, complete t<br>d tax information.                                                                                                    | on the left par<br>he Overview st<br>IGNATION OWNERSHIP<br>ner 100<br>Intact | %       ADDRESS         1234 Main St, Austin, TX 78738         1231 Man O War PI, Lexington, KY 40504                                                                  | Il details, business |

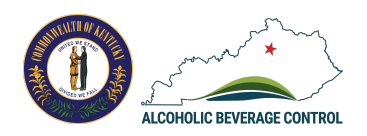

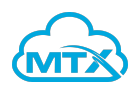

|    |                   | DECUIDEMENTS                                                                                                    |
|----|-------------------|----------------------------------------------------------------------------------------------------|
| Co | ontacts           | 1. Does the applicant still have a valid deed, lease, permit, management agreement or land contract for the licensed                                                                                                    |
| Re | equirements       | premises? *<br>Yes No                                                                                                    |
| Se | lected Licenses   | 2. Have there been any changes which would require a new application, or has anyone who has an interest in license(s) been convicted of a Misdemeanor directly or indirectly related to alcoholic beverages or controlled substances, or any |
| Af | fidavit           | Felony since this license was obtained? *                                                                                                    |
| Do | ocuments          | 3. Will tobacco products, alternative nicotine products be sold at the premise to be licensed? *                                                                                                    |
| Pa | iyment            |                                                                                                    |
|    |                   |                                                                                                    |
| Su | bmission & Status | Back 9 Next                                                                                                    |

| Overview            |                       |                                                                                     |                           |          |                |         |   |
|---------------------|-----------------------|-------------------------------------------------------------------------------------|---------------------------|----------|----------------|---------|---|
| Contacts            | SELECTED LICE         | INSES                                                                               |                           |          |                | Refresh |   |
|                     | PRODUCT NAME          | DESCRIPTION                                                                         | ALCOHOL TYPE              | QUANTITY | RENEWAL MONTHS | AMOUNT  |   |
| Requirements        | Quota Retail<br>Drink | This license allows you to sell wine and liquor by the drink at your establishment. | Distilled<br>Spirits;Wine | 1        | 12             | \$620   | 8 |
| Selected Licenses   |                       |                                                                                     | -1                        |          |                |         |   |
| Affidavit           |                       |                                                                                     |                           | [        | Back 10        | Next    |   |
| Documents           |                       |                                                                                     |                           |          |                |         |   |
| Payment             |                       |                                                                                     |                           |          |                |         |   |
| Submission & Status |                       |                                                                                     |                           |          |                |         |   |

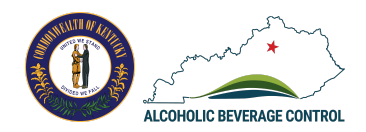

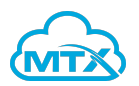

| new Application     | View our help and FAQs     Save and Exit                                                                                                    |
|---------------------|----------------------------------------------------------------------------------------------------|
| Overview            |                                                                                                    |
|                     | AFFIDAVIT                                                                                                    |
| Contacts            | All terms and conditions text regarding the payment.                                                                                                    |
| Requirements        | I do hereby swear or affirm, under penalty of perjury , that I am authorized to submit this application on behalf of the named applicant, and that all information and statements contained therein and any attachments are true and correct to the best of my knowledge, information,                                                                                         |
| Selected Licenses   | and belief. I hereby swear or affirm that if the license(s) is issued, the applicant shall abide by all state and local statutes, regulations, and ordinances relating to the manufacture, sale, use, and trafficking in alcoholic beverages.                                                                                                    |
| Affidavit           | I agree to sign and file this application by electronic means with the Department in compliance with the Kentucky Uniform Electronic Transactions Act contained in KRS 369.101 to 369.120. I further understand that the Department is accepting a typed version of my name as my original signature and that I have typed my name below with intent to sign this application. |
| Documents           |                                                                                                    |
|                     | Name *                                                                                                    |
| Payment             |                                                                                                    |
| Submission & Status |                                                                                                    |
|                     | Back Back                                                                                                    |

11. Complete the Affidavit section, which requires reading the payment terms and conditions, then enter your name. Click Next.

| Contacts            | DOCUMENTS<br>Upload the required document as mentioned below |      |               |
|---------------------|--------------------------------------------------------------|------|---------------|
| Requirements        | Upload receipts for proof of % food / alcohol sales          |      | Or drop files |
| Selected Licenses   |                                                              |      |               |
| Affidavit           |                                                              | Back | 12 Next       |
| Documents           |                                                              |      |               |
| Payment             |                                                              |      |               |
| Submission & Status |                                                              |      |               |

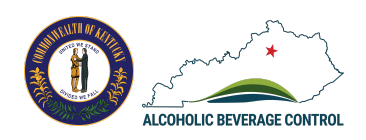

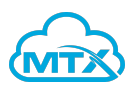

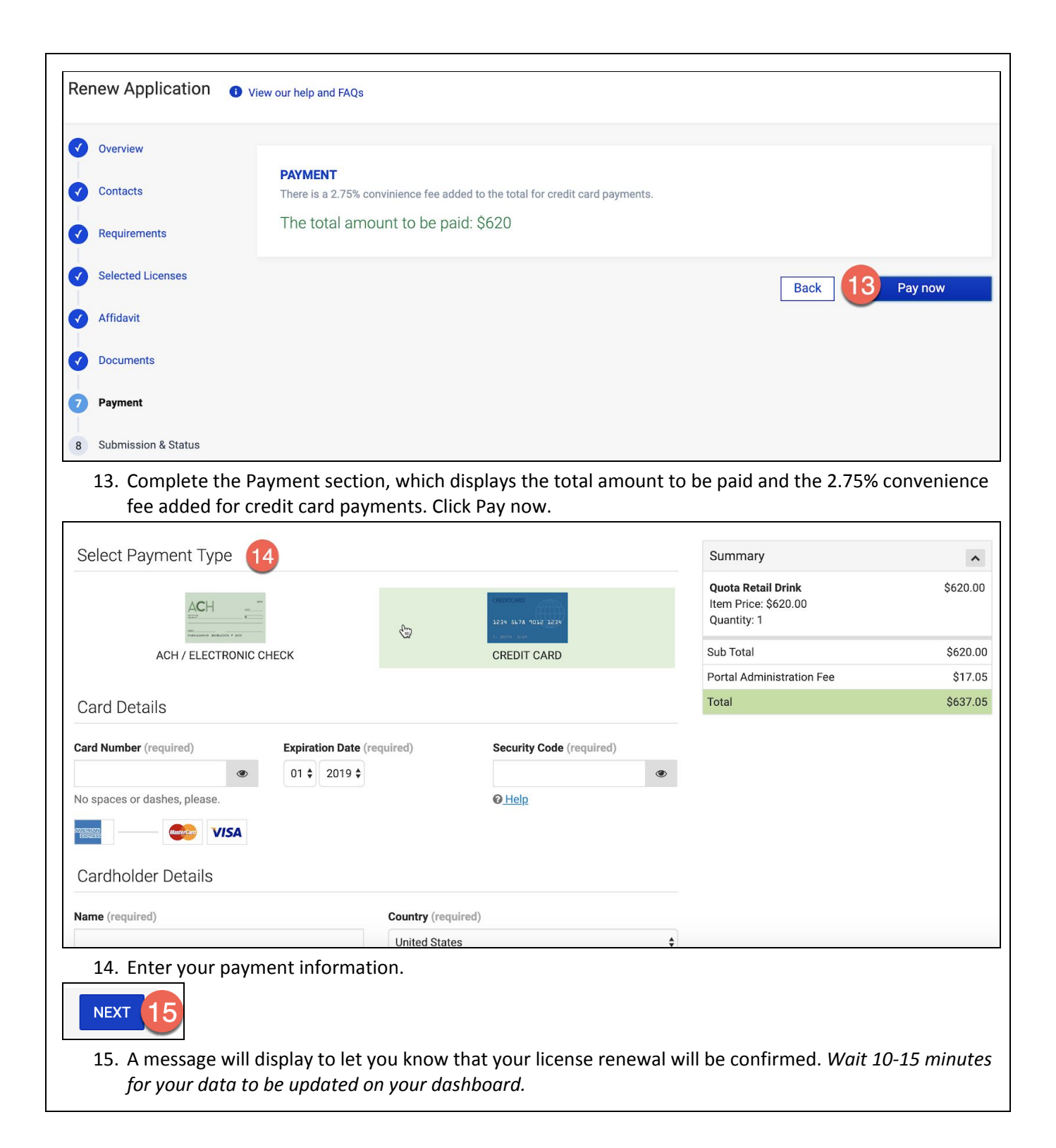

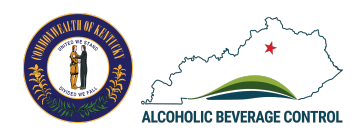

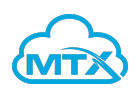

| Visa Card Details                                                                     |                                 | EDIT                                                     | Summary                                                   |               | 1     |
|---------------------------------------------------------------------------------------|---------------------------------|----------------------------------------------------------|-----------------------------------------------------------|---------------|-------|
| Card Number **********1111                                                            | Expiration Date 1/2024          |                                                          | Quota Retail Drink<br>Item Price: \$620.00<br>Quantity: 1 | \$6           | 520.0 |
| Cardholder Details                                                                    |                                 | EDIT                                                     | Sub Total                                                 | \$6           | 620.  |
|                                                                                       |                                 |                                                          | Portal Administration Fee                                 | ŝ             | \$17. |
| 123 Main Street<br>Austin, TX 78738 United States                                     |                                 |                                                          | Total                                                     | \$6           | 637.  |
| By clicking "Pay Now," you authorize this payment for pro                             | cessing. Once processed, you wi | ill be redirected back to ABC.                           |                                                           |               |       |
|                                                                                       |                                 |                                                          |                                                           |               |       |
| 16. Click Pay Now.                                                                    |                                 |                                                          |                                                           |               |       |
| Summary                                                                               |                                 |                                                          |                                                           | 🕀 PRINT 🛛 🖬 E | MAI   |
| Confirmation Number 47652582                                                          |                                 | Account Holder [                                         | Details                                                   |               |       |
| Payment Made: 12/18/2019 01:27 PM EST<br>Payment Method: Visa Credit Ending With 1111 |                                 | <b>Polly Smith</b><br>123 Main Street<br>Austin TX 78738 |                                                           |               |       |
| Cart Items                                                                            |                                 |                                                          |                                                           |               |       |
| Description                                                                           | Price                           | Quantity                                                 |                                                           | Extended 1    | Tota  |
| Quota Retail Drink                                                                    | \$620.00                        | 1                                                        |                                                           | \$62          | 20.0  |
| Sub Total                                                                             |                                 |                                                          |                                                           | \$62          | 20.0  |
| Portal Administration Fee                                                             |                                 |                                                          |                                                           | \$1           | 7.0   |
| Total                                                                                 |                                 |                                                          |                                                           | \$63          | 7.0   |
|                                                                                       |                                 |                                                          |                                                           |               |       |
|                                                                                       |                                 |                                                          |                                                           |               |       |
| FINISH 17                                                                             |                                 |                                                          |                                                           |               |       |
| 17. Click Finish. You will receive                                                    | a payment receipt i             | in your email inbox.                                     |                                                           |               |       |
|                                                                                       |                                 | -                                                        |                                                           |               |       |
| SUBMISSION AND STATUS                                                                 |                                 |                                                          |                                                           |               |       |
| Thank you                                                                             |                                 |                                                          |                                                           |               |       |

18. Click Go to Dashboard to view your new license expiration date and license document. You will also receive an email notification upon submission of the renewal application and it will contain your license download.

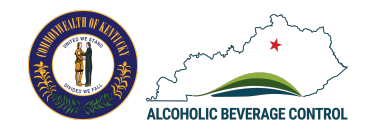

18 Go to Dashboard

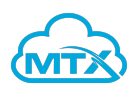

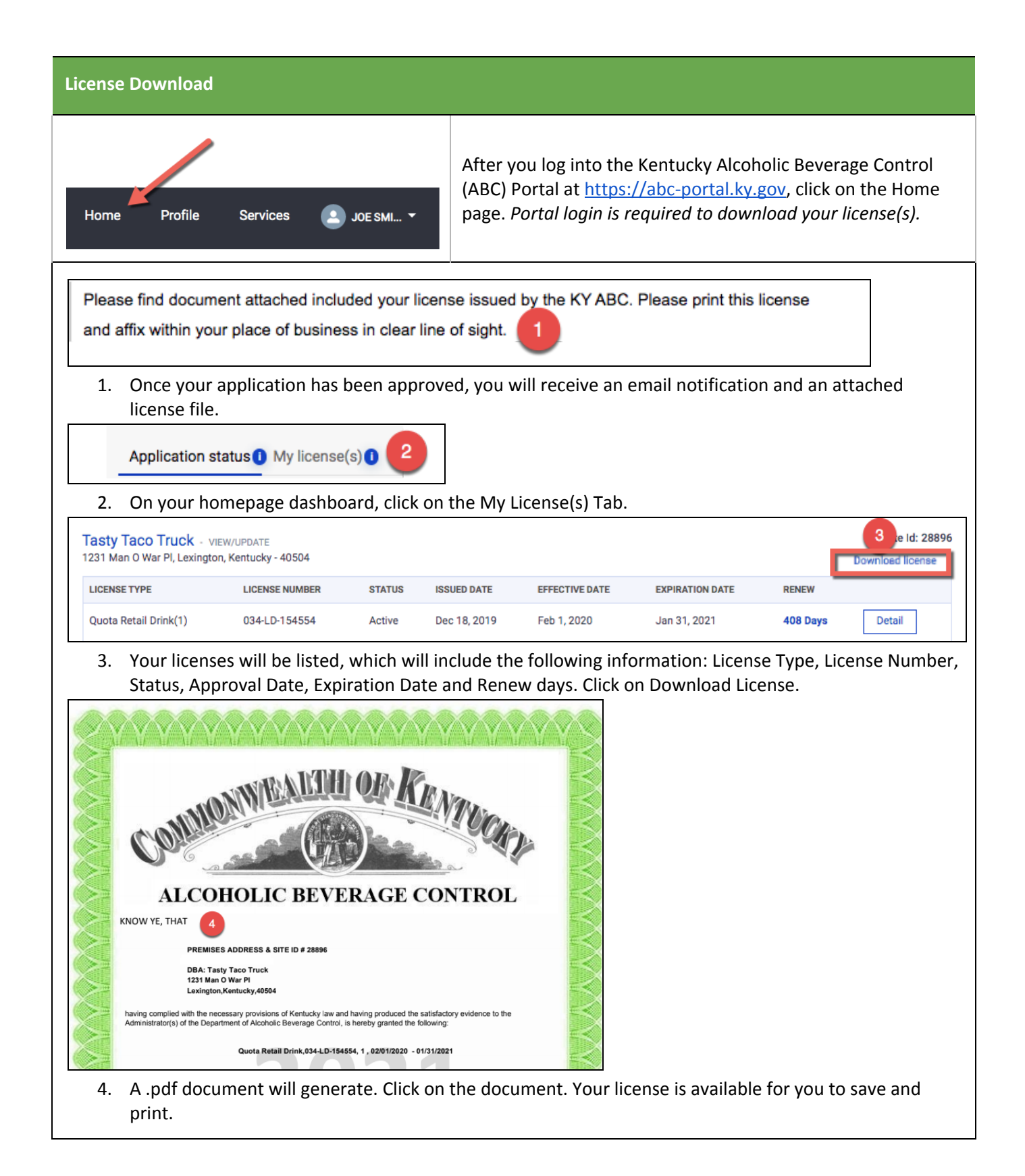

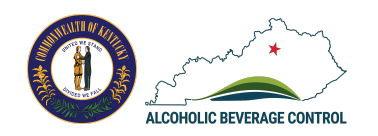

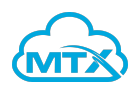

| Vithdraw License Application                                                                                                    |                                                                        |                                                                                 |                                                                                                    |
|----------------------------------------------------------------------------------------------------|------------------------------------------------------------------------|---------------------------------------------------------------------------------|----------------------------------------------------------------------------------------------------|
| Home Profile Services 2 JOE SML                                                                                                    | After you log in<br>(ABC) Portal at<br>page. Portal lo<br>application. | nto the Kentucky Alc<br>t <u>https://abc-portal.k</u><br>gin is required to wit | oholic Beverage Control<br><u>y.gov</u> , click on the Home<br><i>hdraw a license</i>                             |
| Application status     My license(s)                                                                                                    |                                                                        | Application Status ta                                                           | ab from your portal                                                                                               |
| dashboard.                                                                                                    |                                                                        |                                                                                 | · ·                                                                                                    |
| <b>KY Taco Truck I</b><br>1231 Man O War Pl, Lexington, Kentucky - 40504                                                                                                    |                                                                        |                                                                                 | Application number: Q-18884<br>Application Type: New Application<br>Payment Remaining: \$1290<br>Pay Fee Withdraw |
| LICENSING TYPE                                                                                                    | QUANTITY                                                               | SUBMITTED ON                                                                    | PROGRESS 2                                                                                                    |
| Wholesaler                                                                                                    | 1                                                                      | Dec 16, 2019                                                                    | In Review                                                                                                    |
| Distilled Spirits and Wine Storage                                                                                                    | 1                                                                      | Dec 16, 2019                                                                    | In Review                                                                                                    |
| <ul> <li>2. Next to an application you will see the Withdraw.</li> <li>PLEASE CONFIRM ×</li> <li>Are you sure you want to withdraw this license?<br/>This cannot be reversed and the \$50 application fee will not be refunded.</li> <li>3 Yes Cancel</li> <li>3. A window will appear asking you to corrapplication fee will not be refunded.</li> </ul> | withdraw option<br>nfirm the withdra                                   | if it has not already l<br>wal of the license ap                                | peen approved. Click                                                                                              |
| application jee will not be refunded.                                                                                                    |                                                                        |                                                                                 |                                                                                                    |

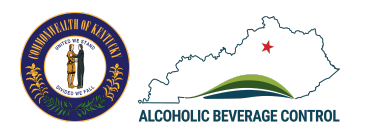

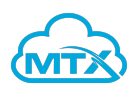

| Request Ownership Change                                                                                                    |                                                                                                    |
|----------------------------------------------------------------------------------------------------|----------------------------------------------------------------------------------------------------|
| Home Profile Services SIJOE SMI •                                                                                                    | After you log into the Kentucky Alcoholic Beverage Control<br>(ABC) Portal at <u>https://abc-portal.ky.gov</u> , click on Profile.<br><i>Portal login is required to request a business ownership</i><br><i>change.</i> |
| Personal details Business details 1                                                                                                    | quest to change ownership 2                                                                                                    |
| 2. Below the owner/office list, click on the                                                                                                    | Request to change ownership button.                                                                                                    |
| Description of requested update(for administrative review) *<br>Document upload<br>① Upload Files Or drop files<br>Based on the information provided, your expected fee will be \$1550 for                                                                                                    | r: 5                                                                                                    |
| SITE NAME RENEWAL PERIOD                                                                                                    | AMOUNT                                                                                                    |
| Once submitted you will be contacted by an ABC staff member if any of Ownership change will not take effect until your payment has been prosent to the submit Request Cancel 3. Enter a description of the request. 4. Upload supporting documentation. 5. View the estimated fee. 6. Click Submit Request. | juestions or clarifications are required.<br>acessed following administrative review.                                                                                                    |

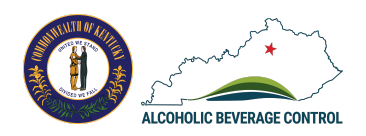

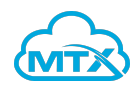

| Thank you for submittin<br>Please note, your expe<br>Tasty Taco Truck : \$930<br>We will be in touch sho<br>Thank you,<br>Team ABC | ig your transfer of owne<br>cted administrative fee<br>).0<br>rtly on next steps requir | for this change<br>red to finalize pa | is:<br>ayment and up                     | date our records.                                                                                                    |                 |          |                |
|----------------------------------------------------------------------------------------------------|-----------------------------------------------------------------------------------------|---------------------------------------|------------------------------------------|----------------------------------------------------------------------------------------------------|-----------------|----------|----------------|
| 7. You will re                                                                                                    | 7. You will receive an email confirmation for ownership change request.                 |                                       |                                          |                                                                                                    |                 |          |                |
| Add-On Licenses                                                                                                    |                                                                                         |                                       |                                          |                                                                                                    |                 |          |                |
| Af<br>(A<br>Po<br>Home Profile Services SML                                                                                        |                                                                                         |                                       | After yc<br>(ABC) P<br><i>Portal l</i> e | After you log into the Kentucky Alcoholic Beverage Control (ABC) Portal at <u>https://abc-portal.ky.gov</u> , click on Home.<br><i>Portal login is required to add-on licenses</i> . |                 |          |                |
| Application status My license(s) 1<br>1. Go to the My Licenses Tab.                                                                |                                                                                         |                                       |                                          |                                                                                                    |                 |          |                |
| Tasty Taco Truck - v<br>1231 Man O War Pl, Lexingto                                                                                | IEW/UPDATE<br>on, Kentucky - 40504                                                      |                                       |                                          |                                                                                                    |                 |          | Site Id: 28896 |
| LICENSE TYPE                                                                                                    | LICENSE NUMBER                                                                          | STATUS I                              | SSUED DATE                               | EFFECTIVE DATE                                                                                                    | EXPIRATION DATE | RENEW    | 2              |
| Quota Retail Drink(1)                                                                                                    | 034-LD-154554                                                                           | Active [                              | Dec 18, 2019                             | Feb 1, 2020                                                                                                    | Jan 31, 2021    | 408 Days | Detail         |

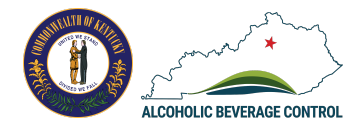

2. On an existing license, click on the detail button.

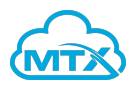

| DDITIONAL LICENSE                         |          |               |               |
|-------------------------------------------|----------|---------------|---------------|
| ctive add-on license                      |          |               |               |
| ADDITIONAL LICENSE NAME                   | QUANTITY | APPROVAL DATE | LICENSE FEE   |
| vailable add-on license(s)                |          |               |               |
| ADDITIONAL LICENSE NAME                   | TERM     | QUANTITY      | LICENSE FEE   |
| Hotel In-room Bar                         | 12       | 1             | \$210 + Add 3 |
| Sampling License                          | 12       | 1             | \$110 + Add   |
| Special Sunday Retail Drink               | 12       | 1             | \$520 + Add   |
| Supplemental Bar with Limited Golf Course | 12       |               | \$720 + Add   |
| Supplemental Bar with Quota Retail Drink  | 12       |               | \$620 + Add   |

3. Locate the additional license section. Click on the +Add button next to an add-on license and proceed with payment steps.

**Request for License Dormancy** 

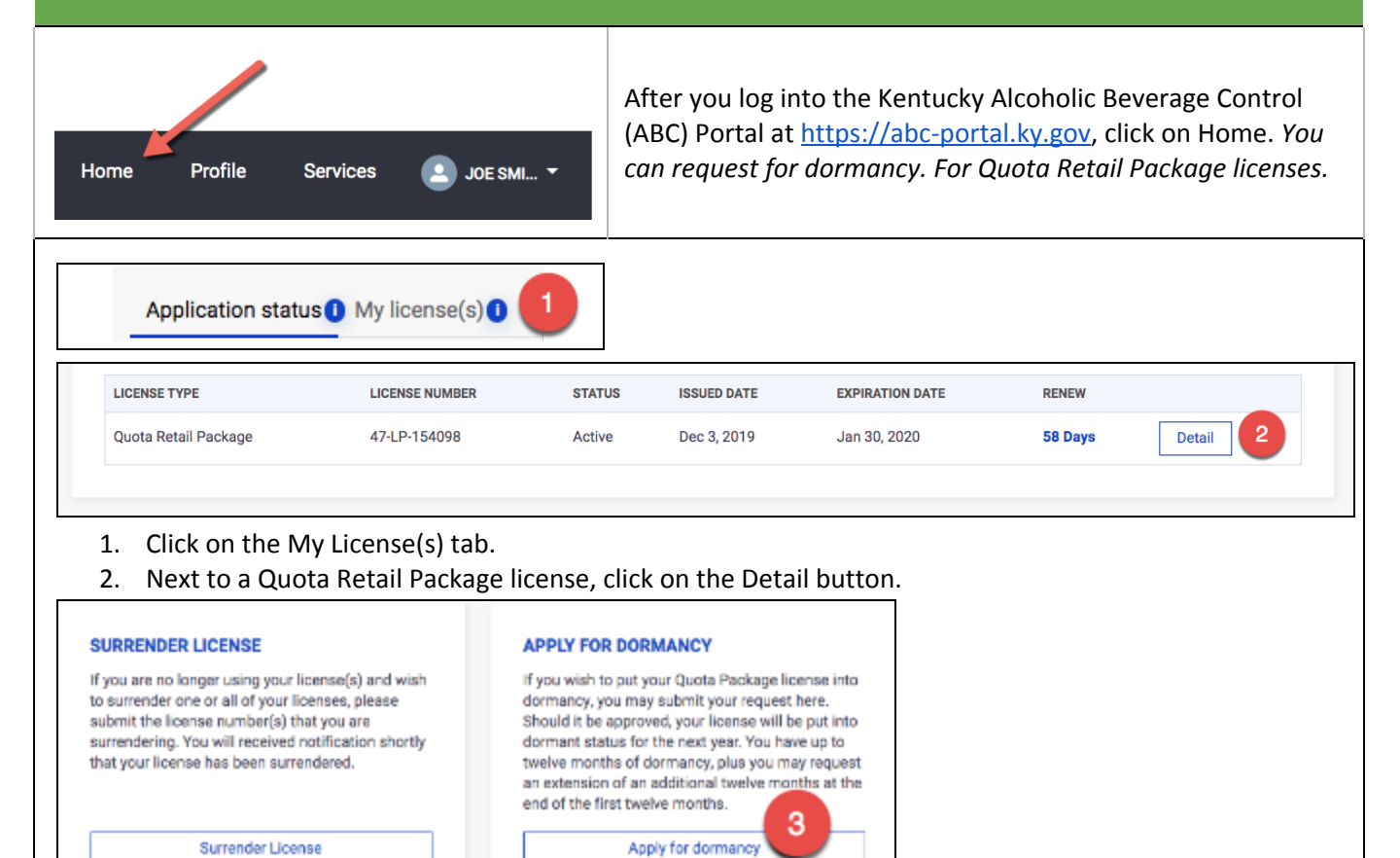

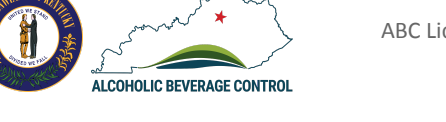

ABC Licensing Portal User Guide: Applicants & Licensees Page 39

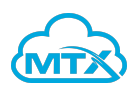

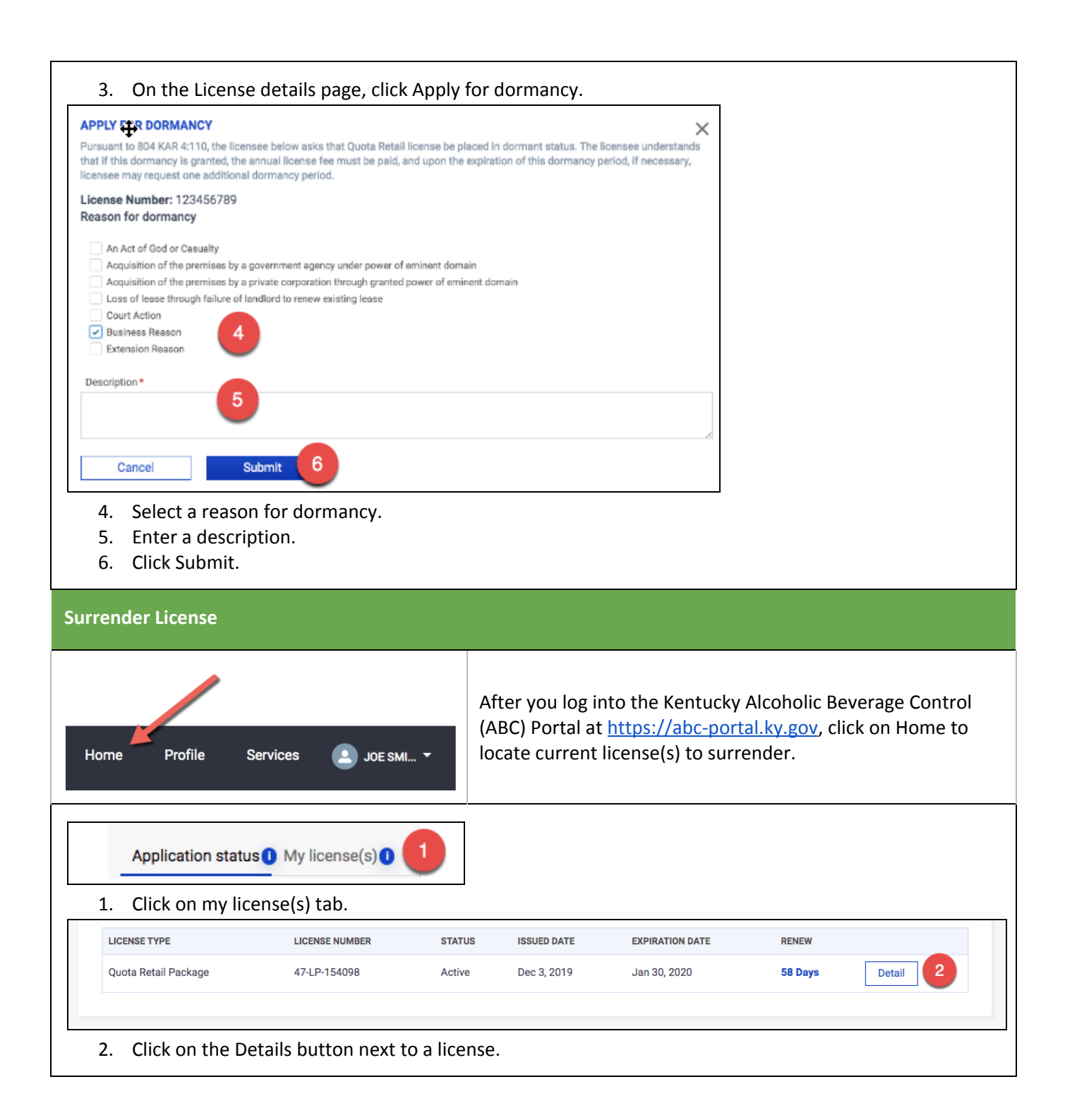

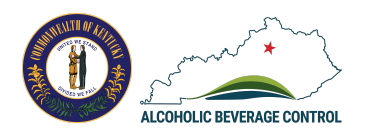

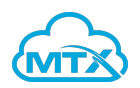

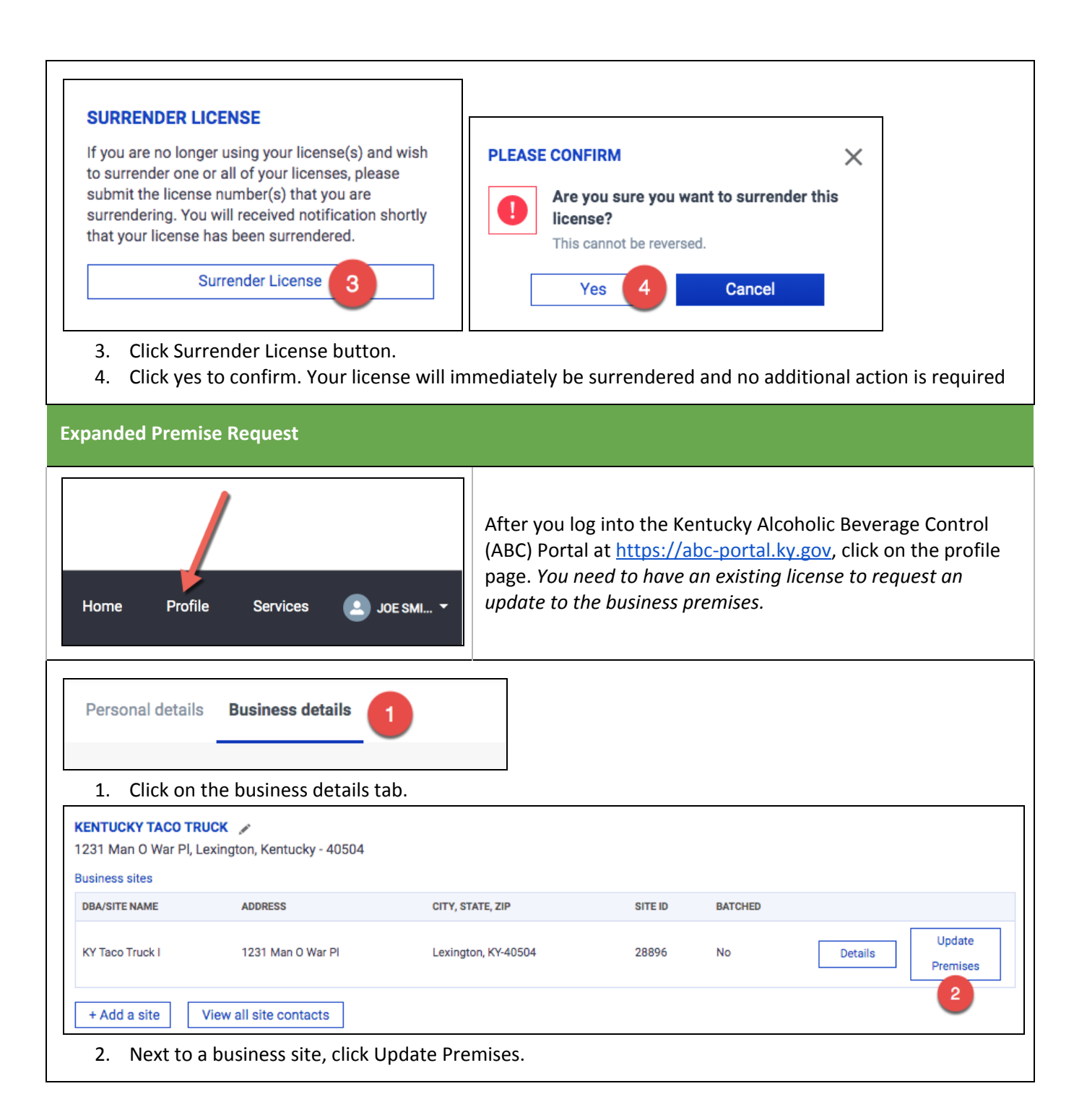

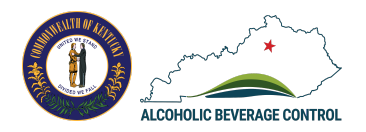

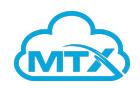

| Update/Expand premises                                                                   |  |
|------------------------------------------------------------------------------------------|--|
| Explanation of premises update/expansion: *                                              |  |
| Acquired lease space 3                                                                   |  |
| Updated premises blueprint/documents                                                     |  |
| 4 1 Upload Files Or drop files                                                           |  |
| Update 5 Close                                                                           |  |
| <ol> <li>Enter the explanation.</li> <li>Upload files.</li> <li>Click Update.</li> </ol> |  |

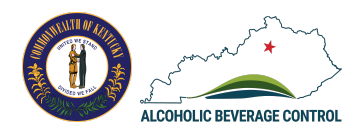

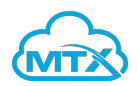